# PANDUAN BELIEMAS PUBLICGOLD

NURMASMIRA ADDENAN (PG00061267)

# AUTHORISED PUBLIC GOLD DEALER

+6010-9517005

www.niagaemas.com

V1.0 - 2016

### PENDAHULUAN

Tahniah! kerana anda telah memuat turun ebook ini. Ebook ini akan membincangkan secara ringkas berkenaan bagaimana anda ingin membeli emas dan perak Public Gold. Saya juga akan pastikan pelaburan emas anda yang pertama adalah yang mudah, tepat dan menguntungkan! Untuk makluman anda juga, TIADA yuran keahlian dikenakan seumur hidup kepada pelanggan dan pengedar Public Gold. Menarik kan?

Pertama sekali, adakah anda sudah jelas kenapa anda perlu menyimpan emas? Anda boleh baca artikel saya di <u>www.niagaemas.com</u>. Selepas itu anda boleh teruskan ke langkah yang kedua iaitu membeli emas fizikal. Ini penting kerana emas fizikal membolehkan anda melihat dan merasai aura emas milik anda. Untuk kali ini, saya akan menunjukkan kepada anda cara untuk membeli emas fizikal keluaran Public Gold (<u>www.publicgold.com.my</u>)

Selamat membaca dan selamat menyimpan emas.

2 JUN 2016

NURMASMIRA ADDENAN PG00061267 Authorised Public Gold Dealer www.niagaemas.com

### BAGAIMANA NAK MENYIMPAN EMAS PUBLIC GOLD

Ramai yang bertanyakan pada saya, "bagaimana nak memulakan simpanan emas dengan PUBLIC GOLD" ? Secara asas & ringkasnya, nak mulakan simpanan emas bersama Public Gold mempunyai 2 kaedah iaitu ;

# **1.** Simpanan akaun GAP (Gold Accumulation Program)

Dengan nilai minima RM100 atau pun 1gram dah boleh bermula (contohnya hari ini RM179/Gram). Harga GAP di update pada jam 12 malam setiap hari. Emas fizikal (goldbar atau dinar) boleh dikeluarkan dari mana-mana 18 cawangan Public Gold di seluruh Malaysia. Ianya sesuai untuk sesiapa saja yang mahu memulakan simpanan dan pelaburan emas walaupun dengan bajet yang kecil.

# 2. Kaedah Belian Terus (NON-GAP)

Anda juga boleh buat belian untuk spesifik item seperti 1,5 & 10 Dinar ataupun 10,20,50,100,250 & 1000 gram gold bar. Harga item2 ini di *update* setiap 20 minit, setiap hari mengikut *spot gold* dunia. Anda boleh menggunakan kaedah "LOCK" harga untuk item2 yang saya sebutkan tadi (Dinasihatkan anda minta bimbingan dari Dealer Public Gold jika baru kali pertama nak membeli)

### PENDAFTARAN GAP

Pembelian kali pertama melalui pembukaan akaun GAP melayakan anda menjadi ahli Public Gold tanpa perlu mendaftar. Anda hanya perlu ikut 6 langkah utama ini sahaja:

Langkah 1 : Rujuk harga emas harian GAP di www.publicgold.com.my

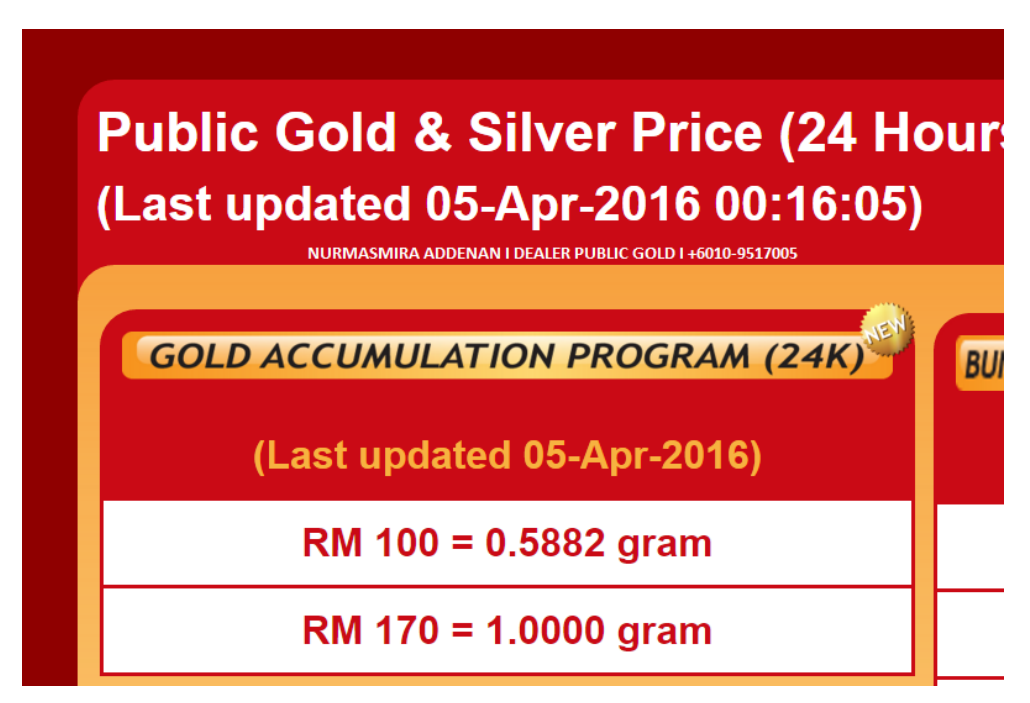

Gambar: Rujuk Harga Semasa GAP

Langkah 2 : Masukkan wang/transfer/cash deposit/bank in mengikut harga emas harian GAP ke akaun Public Gold, minimum pembelian adalah RM100.00 atau boleh beli ikut gram.

Nama Akaun : PUBLIC GOLD MARKETING SDN BHD

i. Akaun Maybank : 5571-3923-8048

ii. Akaun Public Bank : 3167-52-0833

Snap gambar SLIP PEMBAYARAN.

3 : Hantar mesej SMS atau Whatsapp beserta detail ke

i. +6017-4866 916 (GAP helpdesk)

ii. +6010-9517005 (Saya bagi tujuan pemantauan)

# **PG NEW : BELI GAP**

PG KOD: NEW NAMA: IC: HP: EMAIL: JUMLAH BANK IN: TARIKH BANK IN: MASA BANK IN: NO RUJUKAN: INTRODUCER: Nurmasmira Addenan PG KOD INTRODUCER: PG00061267

4 : Langkah keselamatan, emailkan maklumat anda ke

i. gap@publicgold.com.my (admin GAP)

ii. nurmasmira@gmail.com (Saya bagi tujuan pemantauan)

5 : Dalam masa lebih kurang sehari bekerja, Public Gold akan memberikan anda PG KOD dan password anda melalui email.

6. Hadirkan diri ke cawangan Public Gold terdekat anda untuk mengeluarkan gold bar atau dinar yang dikehendaki.

7. Whatsapps saya +6010-9517005 untuk memaklumkan anda telah berjaya mendaftar.
Saya akan berikan panduan, maklumat, pertanyaan, bantuan atau mendapat saguhati. Saya juga menyediakan Group Whatsapp untuk tuan/puan.

TAHNIAH !!! ANDA TELAH BELI EMAS MELALUI PROGRAM GAP DAN TELAH MENJADI AHLI PUBLIC GOLD TANPA PERLU MEMBAYAR YURAN.

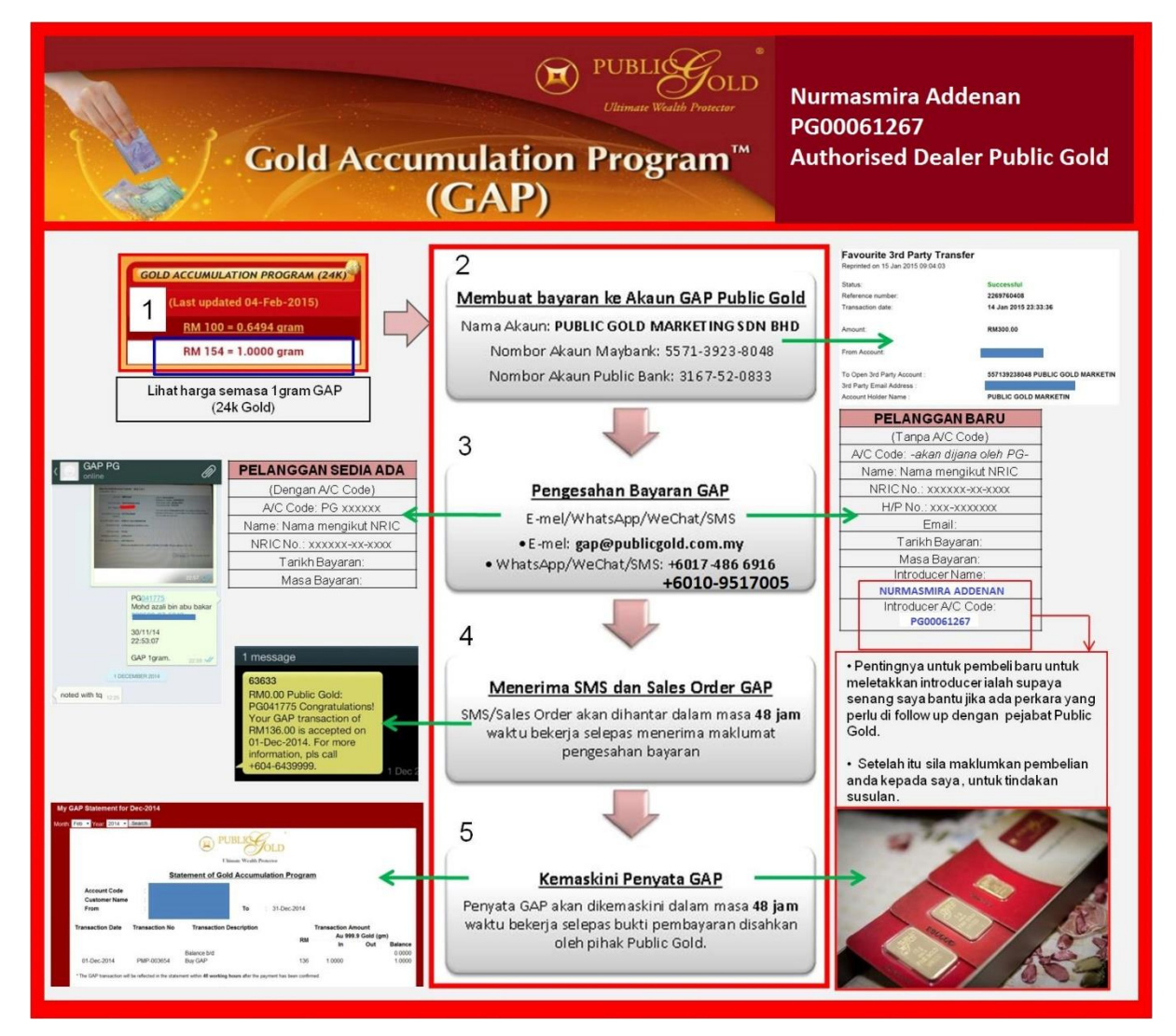

Gambar: Kaedah Pendaftaran GAP.

# PANDUAN BELI/TAMBAH GAP

GAP adalah program penyimpanan emas secara berterusan. Akaun GAP TIDAK ADA tarikh luput. Anda boleh menambah nilai emas di dalam akaun GAP anda pada bila-bila masa mengikut kemampuan. Bagi anda yang telah pun mempunyai PG KOD sila ikuti **7 langkah** mudah ini.

# LANGKAH 1

Rujuk harga emas semasa GAP di laman web www.publicgold.com.my

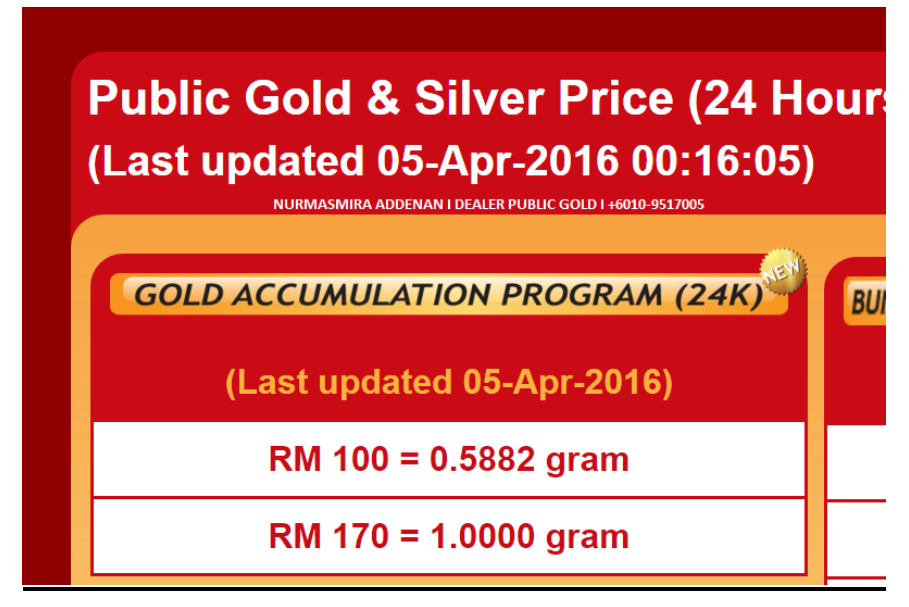

Gambar: Harga GAP pada 5 April 2016.

# LANGKAH 2

Masukkan / transfer duit ke akaun Public Gold. Kalau harga 1 gram hari ini RM170, maka masukkan duit genap-genap RM170. Minimum pembelian adalah RM100.00 dan setiap sen anda akan dijadikan emas GAP.

Nama akaun : PUBLIC GOLD MARKETING SDN BHD

Bank : **Maybank Bank** Nombor akaun: **557139238048** Swift nombor : **MBBEMYKL**  Bank: **Public Bank Berhad** Nombor akaun: **3167-52-0833** Swift nombor : **PBBEMYKL** 

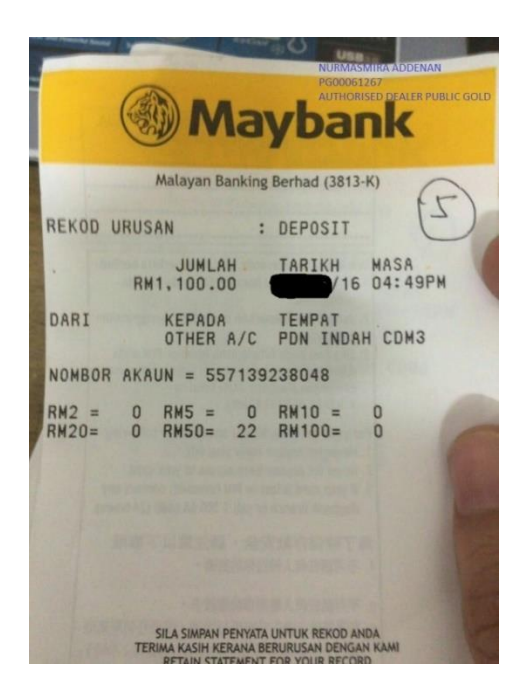

Gambar: Contoh Slip Pembayaran GAP.

# LANGKAH 3

Daftar masuk ke dalam laman sesawang Public Gold iaitu www.publicgold.com.my. Tekan log in dan masukan Username, Password dan tekan *security column*. Kemudian tekan login.

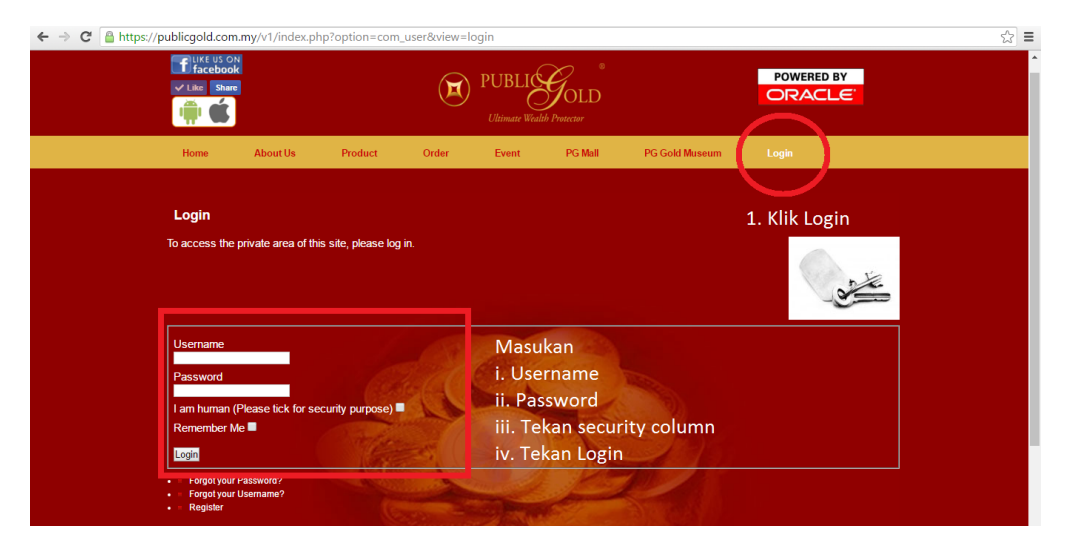

Gambar: Laman Sesawang Public Gold (www.publicgold.com.my).

# LANGKAH 4

Selepas daftar masuk, klik MY GAP.

| C Like US C<br>✓ Like Shar<br>↓ Like Shar<br>↓ ↓ ↓ ↓ ↓ | eN<br>bk<br>re                   |                           |                   | (            |        | JBLI<br>Itimate Wealth Pro | OLD<br>ntector |                       |                          |                                                                   |
|--------------------------------------------------------|----------------------------------|---------------------------|-------------------|--------------|--------|----------------------------|----------------|-----------------------|--------------------------|-------------------------------------------------------------------|
|                                                        | Abou                             | t Us                      | Product           | Orde         | er l   | Event                      | My Accoun      | it I                  | My GAP                   | PG Mall                                                           |
| PG Gold M<br>Se                                        | useum<br>elect≋≋ <mark>Er</mark> | nglish (Unite             | d Kingdom) ▼      | 1            |        |                            |                |                       |                          | Tekan My GAP                                                      |
| Public Gold<br>(Last updated                           | & Silver P<br>06-Apr-201         | rice (24 H<br>6 02:36:05) | ours Live)        |              |        |                            |                |                       |                          | UPCOMING EVENT                                                    |
| GOLD ACCUMU                                            | LATION PROG                      | RAM (24K)                 | BUNGAMAS/TAI FOOK | SERIES (24K) |        | SILVER ACCUM               | JLATION PROG   | RAM (999)             | Live                     | e Spot Gold & Silver Price                                        |
| (Last upo                                              | lated 06-Apr                     | -2016)                    | Weight            | PG Sell      | PG Buy | (Last up                   | dated 06-Apr   | -2016)                | Spot Pric                | es as of Rev 05,2016 14:38 New York Time                          |
| RM 10                                                  | 0 = 0.5814 gr                    | am                        | 10 gram           | 1,711        | 1,540  | RM 10                      | 0 = 42.1941 g  | ram                   | A Gold 12                | 228.20 +12.90 	Silver 15.11 +0.21 Press "RELOAD" for fresh quotes |
| RM 17                                                  | 2 = 1.0000 gr                    | am                        | 20 gram           | 3,422        | 3,080  | RM 23                      | 7 = 100.000 g  | ram                   | Daily Go                 | old Chart Daily Silver Chart                                      |
| LBMA GOLD BAR/WA                                       | FER (24K)                        |                           | 50 gram           | 8,554        | 7,699  | LBMA SILVER BAR            | 2 (999)        |                       | 1249 1228                | r Gold<br>20 ▲ +12.90 15.11 ▲ +0.21<br>15.23 ↓ ↓                  |
| Weight.                                                | PG Sell                          | PG Buy                    | 100 gram          | 17,108       | 15,398 | Weight                     | PG Sell        | PG Buy                | 1230<br>1225             | 15.15<br>15.19<br>15.09                                           |
| 10 gram                                                | 1,711                            | 1,574                     | FLEXIBAR          | (24K)        |        | 100 gram                   | 238            | 203                   | 1220<br>1215<br>00 06    | kitco.con<br>12 10 24<br>14.95 www.kitco.con                      |
| 20 gram                                                | 3,414                            | 3,175                     | Weight            | PG Sell      | PG Buy | 250 gram                   | 594            | 510                   | Apr 15, 2016<br>price in | USD per oz price in USD per oz                                    |
| 50 gram                                                | 8,495                            | 7,943                     | 50 gram           | 8,870        | 7,983  | 500 gram                   | 1,182          | 1,029                 |                          | SMS Pricing                                                       |
| 100 gram                                               | 16,911                           | 15,897                    |                   |              |        | 1 kilogram                 | 2,355          | 2,072                 | MOBILE                   | Click Hare For SMS Pricing                                        |
| 250 gram                                               | 41,746                           | 39,659                    | D SERIES (        | 22K)         |        | 5 kilogram                 | 11,775         | 10,362                | USER GUIDE               | Click Here For Enhanced SMS Ordering Service                      |
| 1000 gram                                              | 166,984                          | 158,635                   | Weight            | PG Sell      | PG Buy |                            |                |                       | CLICK TO<br>DOWNLOAD     | Desler Wanted                                                     |
|                                                        |                                  |                           | 1 gram            | 160          | 136    | SILVER WAFER-DIRHA         | M (999)        |                       | ٢                        | Dealer wanted for whole Malayria                                  |
| LBMA GOLD WAFER-DIN                                    | AR (24K)                         | ew=asap&lte               | mid=1932&lan      | a en         |        | Dirham                     | PG Suggested F | Sell<br>Retail Price) |                          | Dealer wanted for whole walaysia                                  |

Gambar: Klik My GAP.

# LANGKAH 5

Selepas klik My GAP, Tekan Purchase dan Add New.

| Gold                   | Silver A       | Accumulati                   | ion Program   | N           | URMA | SMIRA BINTI ADDE    | ENAN 헰 i            | 🏠 🣭 Syst     | em Date/Ti                 | ime: Wed Ap              | r 06 2016 2 | :00:39 AM    |
|------------------------|----------------|------------------------------|---------------|-------------|------|---------------------|---------------------|--------------|----------------------------|--------------------------|-------------|--------------|
|                        | PUB<br>Ultimat | LIGGONE<br>te Wealth Protect | LD 2. Te      | kan<br>New  |      | S Purchase          | 1. Teka<br>Buy-Back |              | 1ase<br><sup>ifer</sup> NU | Statement<br>RMASMIRA AD | DENAN (PG0  | 0061267)     |
| <u> Pu</u><br>Trans ID | rchase (       | of GAP/SA                    | Add New       | )<br>Br. ch | Туре | Transact Date/Time  | Qty(Gram)           | Amount       | Status                     | Result                   | Updated By  | Action       |
|                        | 61267          |                              |               |             |      | <b>v</b>            |                     |              |                            | • •                      |             | 9            |
| 33190                  | 61267          | NURMASMIRA                   | BINTI ADDENAN | APB-008     | GAP  | 2016-04-02 22:53:38 | 3.5294              | MYR600.00    | Submitted                  | Success                  | system      | 🔯 🖪 II 🔺     |
| 30107                  | 61267          | NURMASMIRA                   | BINTI ADDENAN | KUB-008     | GAP  | 2016-03-20 15:12:40 | 0.4504              | MYR80.63     | Submitted                  | Success                  | system      | 🥪 🗃          |
| 29168                  | 61267          | NURMASMIRA                   | BINTI ADDENAN | APB-008     | SAP  | 2016-03-17 23:50:56 | 1,000.0000          | MYR2,460.00  | Submitted                  | Success                  | system      | 🤯 🎒 🖉        |
| 29171                  | 61267          | NURMASMIRA                   | BINTI ADDENAN | APB-008     | GAP  | 2016-03-17 22:22:17 | 84.7458             | MYR15,000.00 | Submitted                  | Success                  | system      | 🥪 🎿 🖉        |
| 25198                  | 61267          | NURMASMIRA                   | BINTI ADDENAN | APB-008     | GAP  | 2016-02-11 22:48:36 | 4.0000              | MYR696.00    | Submitted                  | Success                  | system      | 🤯 🎒 🖉 👘      |
| 24242                  | 61267          | NURMASMIRA                   | BINTI ADDENAN | APB-008     | GAP  | 2016-01-31 20:56:41 | 0.6098              | MYR100.00    | Submitted                  | Success                  | system      | 🥪 🎿 🖉        |
| 24241                  | 61267          | NURMASMIRA                   | BINTI ADDENAN | APB-008     | GAP  | 2016-01-31 20:55:24 | 0.6098              | MYR100.00    | Submitted                  | Success                  | system      | 🖉 🌛 🍠 📄      |
| 24240                  | 61267          | NURMASMIRA                   | BINTI ADDENAN | APB-008     | GAP  | 2016-01-31 20:54:15 | 0.6098              | MYR100.00    | Submitted                  | Success                  | system      | 🥪 🖼 🖉        |
| 24239                  | 61267          | NURMASMIRA                   | BINTI ADDENAN | APB-008     | GAP  | 2016-01-31 20:42:17 | 0.6098              | MYR100.00    | Submitted                  | Success                  | system      | 🤯 🎒 🖉 📄      |
| 24238                  | 61267          | NURMASMIRA                   | BINTI ADDENAN | APB-008     | GAP  | 2016-01-30 23:58:28 | 0.6098              | MYR100.00    | Submitted                  | Success                  | system      | 🥪 🎿 🖉        |
| 23126                  | 61267          | NURMASMIRA                   | BINTI ADDENAN | KBB-008     | GAP  | 2016-01-20 19:39:25 | 0.6179              | MYR101.34    | Submitted                  | Success                  | system      | ی ک          |
| 22109                  | 61267          | NURMASMIRA                   | BINTI ADDENAN | APB-008     | GAP  | 2016-01-07 22:19:17 | 2.4540              | MYR400.00    | Submitted                  | Success                  | system      | 🥪 🎿 🖉        |
| 21762                  | 61267          | NURMASMIRA                   | BINTI ADDENAN | APB-008     | GAP  | 2016-01-04 23:35:36 | 62.8931             | MYR10,000.00 | Submitted                  | Success                  | system      | 🤯 🎒 🖉 📒      |
| 19587                  | 61267          | NURMASMIRA                   | BINTI ADDENAN | APB-008     | GAP  | 2015-12-16 15:17:47 | 189.8734            | MYR30,000.00 | Submitted                  | Success                  | system      | 🥪 🛃 🖉        |
| 16307                  | 61267          | NURMASMIRA                   | BINTI ADDENAN | APB-008     | GAP  | 2015-11-13 17:51:46 | 2.0000              | MYR324.00    | Submitted                  | Success                  | system      | 🤯 🎒 🖉        |
| 15378                  | 61267          | NURMASMIRA                   | BINTI ADDENAN | APB-008     | GAP  | 2015-11-05 17:47:45 | 2.0000              | MYR328.00    | Submitted                  | Success                  | admin       | 😡 🖂 🖉 🎽      |
|                        |                |                              |               |             |      |                     |                     |              |                            | Page: 🚺 🖣                | 1 🔹 🕨 🎽     | 19 record(s) |

Gambar: Tekan Purchase dan Add New.

# LANGKAH 6

Pilih GAP dan penuhkan semua ruang yang disediakan. Langkah mengisi butir-butir pembelian di dalam My GAP.

- 1. Klik Purchase
- 2. Klik Gold Accumulation Program
- 3. Isi Ruang (Date/time, Payment Amount & Atachment Bank Slip)
- 4. Isi Ruang (Payment Amount & Referance Number)
- 5. Klik Request

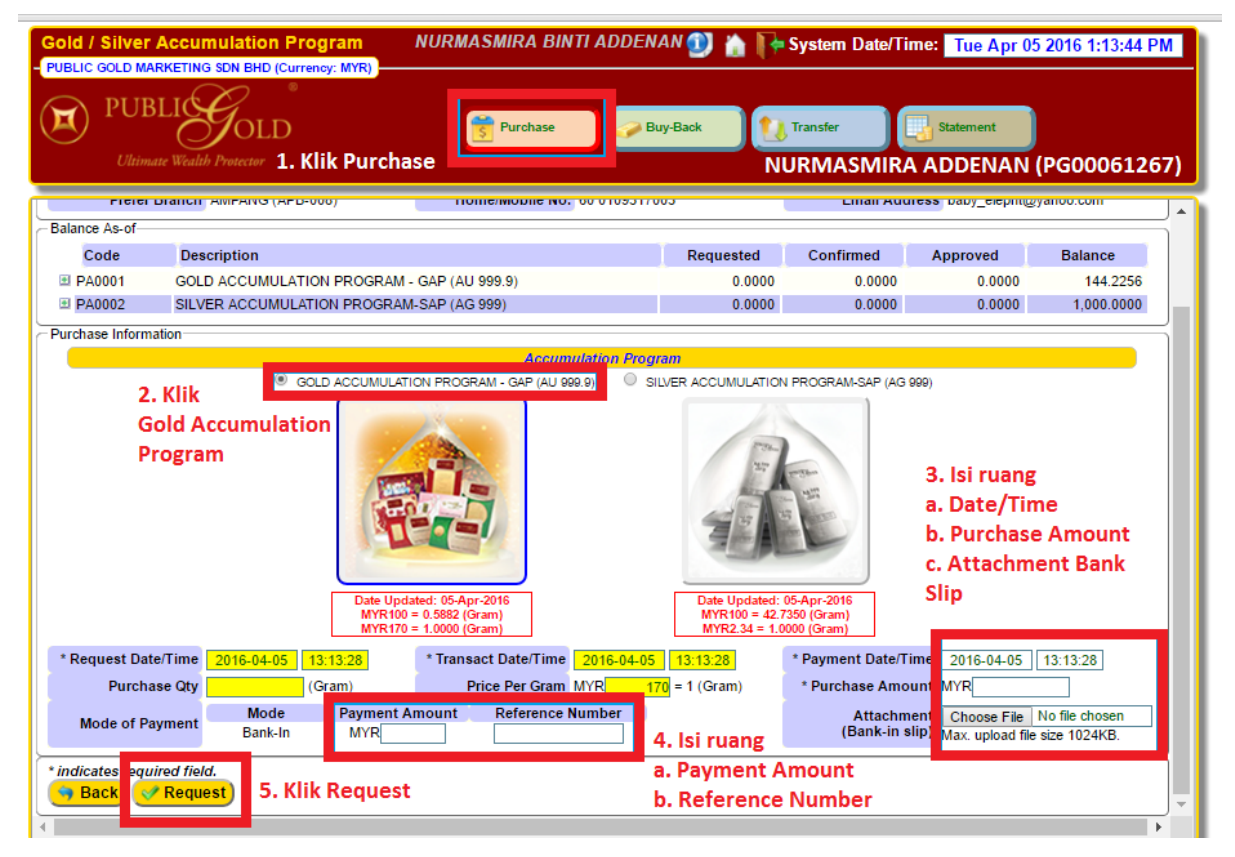

Gambar : Panduan Transaksi Membeli atau Menambah GAP Public Gold.

Selepas klik butang request, laman web akan terus ke senarai pembelian di dalam portal GAP. Pembelian anda akan dipaparkan di senarai pembelian dengan status "request" dan menunggu pengesahan. Jika status berjaya, transaksi ini akan dipaparkan dalam penyata (statement anda).

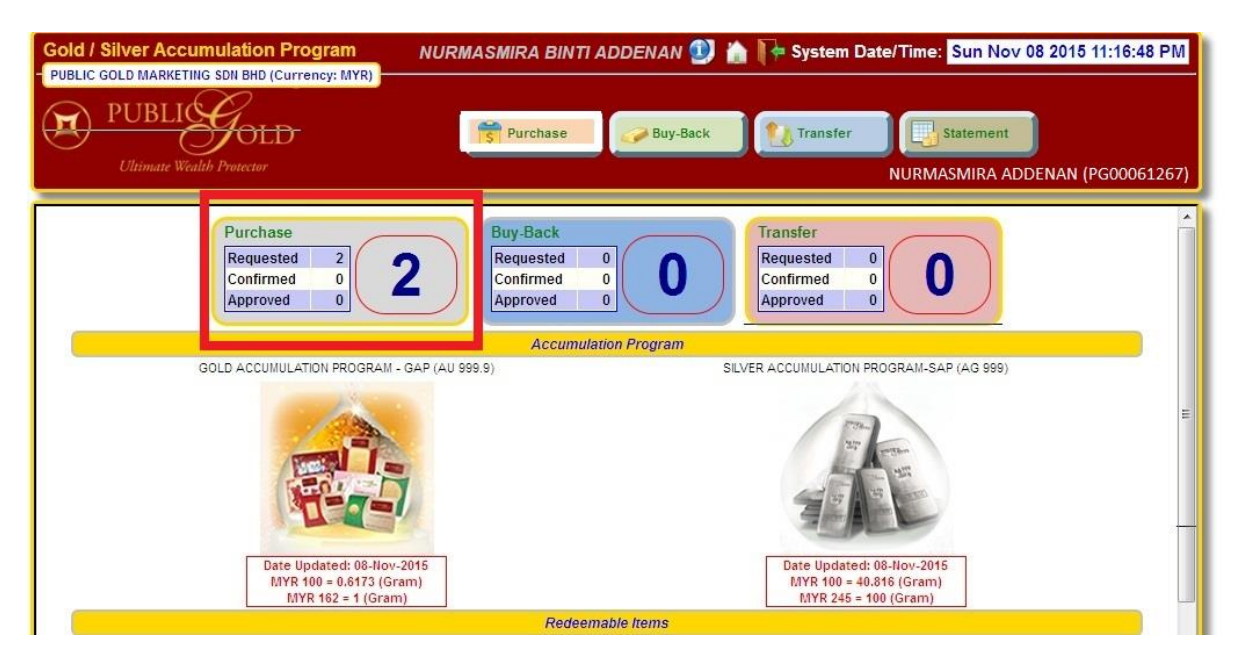

Gambar: Status transaksi yang telah dibuat.

Akaun GAP anda akan dikemaskini dalam tempoh 48 jam selepas bukti pembayaran disahkan oleh Public Gold. Penyata GAP boleh didapatkan seperti berikut:

- 1. Daftar masuk ke Laman Web Public Gold
- 2. Klik My GAP
- 3. Klik butang Statement
- 4. Klik butang Print

| Gold / Silver       | Accumulation                                            | Program I            | NURMASMIRA BINTI ADDEN          | an 🕦 🏠 📭         | System Date/T        | ime: Tue      | Apr 05 20       | 16 1:24:39 P                    | м        |
|---------------------|---------------------------------------------------------|----------------------|---------------------------------|------------------|----------------------|---------------|-----------------|---------------------------------|----------|
| - PUBLIC GOLD MA    | ARKETING SON BHD (O<br>BLIGGOLD<br>ate Wealth Protector | Currency: MYR)       | Purchase 🔗 Bu                   | y-Back           | Transfer<br>URMASMIR | Statemer      | nt S<br>NAN (PC | I. Klik<br>Statemen<br>50006126 | :<br>57) |
| 📑 Balance S         | Statement * Limi                                        | t to last 6 month(s) | plus current month transactions | only             |                      |               |                 |                                 |          |
| Customer Inform     | nation                                                  |                      |                                 |                  |                      |               |                 |                                 |          |
| * Accour            | nt Code PG                                              | 61267                | Name NURMASMIR<br>ADDENAN       | A BINTI          | IC/Passpor           | t No.         | _               |                                 |          |
| Prefer              | Branch AMPANG                                           |                      | Home/Mobile No. 60 01095170     | )5               | Email Ad             | dress de la g |                 |                                 |          |
| Dates Filter<br>Fro | om Date 2015-10-01                                      |                      | To Date 2016-04-05              | ]                | <b>Refres</b>        | h ) 🥣 I       | Print           | 2. Klik<br>Print                | j        |
| Code                | Description                                             |                      |                                 | Deguested        | Confirmed            | Approve       |                 | Palanaa                         |          |
| Code                | Description                                             |                      |                                 | Requested        | Commed               | Approve       | iu i            | balance                         |          |
| PA0001              | GOLD ACCUMUL                                            | LATION PROGRAM - (   | GAP (AU 999.9)                  | 0.0000           | 0.0000               | 0.            | 0000            | 144.2256                        |          |
| PA0002              | SILVER ACCUM                                            | JLATION PROGRAM-     | SAP (AG 999)                    | 0.0000           | 0.0000               | 0.            | 0000            | 1,000.0000                      |          |
| Statement Detail    |                                                         |                      |                                 |                  |                      |               |                 |                                 | 5        |
|                     |                                                         |                      | GOLD ACCUMULATION PROGRAM       | - GAP (AU 999.9) |                      |               |                 |                                 |          |
|                     | L                                                       |                      | T                               |                  | Tra                  | nsaction Uni  | t/Amount        |                                 |          |
| Invoice Date        | Transaction Date                                        | Iransaction No.      | Transaction Description         | Branch           | Amount               | In            | Out             | Balance                         |          |
|                     |                                                         |                      | Balance b/d                     |                  |                      |               |                 | 60.8471                         |          |
| 02-Oct-2015         | 02-Oct-2015                                             | 15016900/IL/00008    | Purchase                        | AMPANG           | MYR167.00            | 1.0000        |                 | 61.8471                         |          |
| 03-Oct-2015         | 03-Oct-2015                                             | 15004110/IN/00008    | Withdraw                        | AMPANG           | MYR8,444.00          |               | 50.0000         | 11.8471                         |          |
| 06-Nov-2015         | 05-Nov-2015                                             | 15020524/IL/00008    | Purchase                        | AMPANG           | MYR328.00            | 2.0000        |                 | 13.8471                         |          |
| 16-Nov-2015         | 13-Nov-2015                                             | 15021450/IL/00008    | Purchase                        | AMPANG           | MYR324.00            | 2.0000        |                 | 15.8471                         |          |
| 20-Nov-2015         | 20-Nov-2015                                             | 15005002/IN/00008    | Withdraw                        | AMPANG           | MYR2,000.00          |               | 10.0000         | 5.8471                          |          |
| 16-Dec-2015         | 16-Dec-2015                                             | 15024677/IL/00008    | Purchase                        | AMPANG           | MYR30,000.00         | 189.8734      |                 | 195.7205                        |          |
| 18-Dec-2015         | 17-Dec-2015                                             | 15000594/IK/00008    | Buy-Back                        | AMPANG           | MYR28,101.26         |               | 189.8734        | 5.8471                          |          |
| 05-Jan-2016         | 04-Jan-2016                                             | 15026829/IL/00008    | Purchase                        | AMPANG           | MYR10,000.00         | 62.8931       |                 | 68.7402                         |          |
| 08-Jan-2016         | 07-Jan-2016                                             | 15027203/IL/00008    | Purchase                        | AMPANG           | MYR400.00            | 2.4540        |                 | 71.1942                         |          |
| 22-Jan-2016         | 20-Jan-2016                                             | 15028193/IL/00008    | Purchase                        | AMPANG           | MYR101.34            | 0.6179        |                 | 71.8121                         |          |
| 01-Feb-2016         | 30-Jan-2016                                             | 15029286/IL/00008    | Purchase                        | AMPANG           | MYR100.00            | 0.6098        |                 | 72.4219                         |          |
| 01-Feb-2016         | 31-Jan-2016                                             | 15029287/IL/00008    | Purchase                        | AMPANG           | MYR100.00            | 0.6098        |                 | 73.0317                         | -        |

Gambar: Panduan mendapatkan Penyata GAP.

Pastikan tuan/puan mendapatkan penyata ini bagi tujuan rekod dan simpanan tuan/puan.

|              | UBLIC<br>Ultimate Wea | Sold<br>Jold<br>Alth Protector | PUBLIC GOLD<br>PLOT 21, TECHNOI<br>TAMAN PERINDUS<br>11900 BAYAN LEP,<br>Tel: , Fax:<br>Email: <u>enquiry@</u> | MARKETI<br>PLEX, MEDAN I<br>TRIAN BAYAN I<br>AS, PENANG | NG SDN I<br>BAYAN LEPA<br>LEPAS, PHAS | BHD (9308<br>S,<br>E IV<br>bsite: <u>www.</u> f | 30-K)         |           |         |
|--------------|-----------------------|--------------------------------|----------------------------------------------------------------------------------------------------|---------------------------------------------------------|---------------------------------------|-------------------------------------------------|---------------|-----------|---------|
|              |                       | Stat                           | ement of Accu                                                                                                  | mulation                                                | n Progra                              | am                                              |               |           |         |
| Account      | Code                  | PG00060452                     |                                                                                                    | PG                                                      | KOD A                                 | NDA                                             |               |           |         |
| Customer     | r Name 🗧              |                                |                                                                                                    |                                                         |                                       |                                                 |               |           |         |
| Date F       | rom                   | 01-Oct-2015                    | Date To                                                                                                    | 05-Apr-20                                               | 16                                    |                                                 |               |           |         |
|              |                       | GOLD                           | ACCUMULATION PR                                                                                                | OGRAM - G                                               | <mark>AP (AU 9</mark> 9               | 9.9)<br>T                                       | ransaction Un | it/Amount |         |
| Invoice Date | Transaction D         | ate Transaction No.            | Transaction Description                                                                                        |                                                         | Branch                                | Amount                                          | In            | Out       | Balance |
|              |                       |                                | Balance b/d                                                                                                    |                                                         |                                       |                                                 |               |           | 0.6024  |
| 23-Oct-2015  | 23-Oct-2015           | 15018445/IL/00008              | Purchase                                                                                                    |                                                         | AMPANG                                | MYR100.00                                       | 0.5882        |           | 1.1906  |
| 22-Dec-2015  | 21-Dec-2015           | 15025295/IL/00008              | Purchase                                                                                                    |                                                         | AMPANG                                | MYR10,000.00                                    | 62.8931       |           | 64.0837 |
| 30-Dec-2015  | 30-Dec-2015           | 15005847/IN/00008              | Withdraw                                                                                                    |                                                         | AMPANG                                | MYR800.00                                       |               | 4.0000    | 60.0837 |
| 21-Jan-2016  | 21-Jan-2016           | 15006421/IN/00008              | Withdraw                                                                                                    |                                                         | AMPANG                                | MYR840.00                                       |               | 4.2500    | 55.8337 |
| 01-Feb-2016  | 31-Jan-2016           | 15029291/IL/00008              | Purchase                                                                                                    |                                                         | AMPANG                                | MYR100.00                                       | 0.6098        |           | 56.4435 |
| 26-Feb-2016  | 25-Feb-2016           | 15000937/IK/00008              | Buv-Back                                                                                                    |                                                         | AMPANG                                | MYR8.400.00                                     |               | 50.0000   | 6.4435  |
| 29-Feb-2016  | 29-Feb-2016           | 15000080/IU/00008              | Transfer                                                                                                    |                                                         | AMPANG                                | MYR619.50                                       |               | 3.5000    | 2.9435  |

\* The transaction will be reflected in the statement within **48 working hours** after the payment has been confirmed. **BAKI GAP ANDA** \* The above statement might not show the most updated balance. For the most updated balance enquiry, kindly contact 04-643 9999.

Gambar: Contoh Penyata GAP.

LANGKAH 7: Cara-cara pengeluaran emas fizikal daripada akaun GAP

Pengeluaran emas fizikal (Produk jongkong emas, syiling emas atau siri yang lain) Anda boleh mengeluarkan emas fizikal melalui akaun GAP anda di mana-mana cawangan Public Gold di seluruh Malaysia. Minima pengeluaran adalah jongkong emas 1 gram (tertakluk kepada baki minima 1 gram di dalam akaun GAP anda).

Contoh: Sekiranya akaun GAP anda mempunyai baki 11 gram, maka anda boleh mengeluarkan 10 gram emas fizikal. Kos premium akan dikenakan untuk pengeluaran emas fizikal.

Ini adalah jadual kos premium:

| rice booking                                                       |                                                     |                                                          |                        |
|--------------------------------------------------------------------|-----------------------------------------------------|----------------------------------------------------------|------------------------|
| <ul> <li>Contact us for live spot selling price in Ring</li> </ul> | git Malaysia or you can register and login to our w | ebsite for your internet order. (The price quoted is not | including the gold pre |
| Item                                                               | Gold premium for West<br>Malaysia (RM)              | Gold premium for East<br>Malavsia (RM)                   |                        |
| Gold Bar 1 grams                                                   | <b>5</b>                                            | 10                                                       |                        |
| Gold Bar 5 grams                                                   | 5                                                   | 10                                                       |                        |
| Gold Bar 10 grams                                                  | 10                                                  | 20                                                       |                        |
| Gold Bar 20 grams                                                  | 15                                                  | 30                                                       |                        |
| Gold Bar/wafer 50 grams                                            | 30                                                  | 60                                                       |                        |
| Gold Bar 100 grams                                                 | 50                                                  | 100                                                      |                        |
| Gold Bar 250 grams                                                 | 80                                                  | 160                                                      |                        |
| Gold Bar 1000 grams                                                | 200                                                 | 400                                                      |                        |
| 1/2 Dinar                                                          | 5                                                   | 10                                                       |                        |
| 1 Dinar                                                            | 5                                                   | 10                                                       |                        |
| 5 Dinar                                                            | 15                                                  | 30                                                       |                        |
| 10 Dinar                                                           | 30                                                  | 60                                                       |                        |
| Silver Bar 250 grams                                               | 20                                                  | 40                                                       |                        |
| Silver Bar 500 grams                                               | 30                                                  | 60                                                       |                        |
| Silver Bar 1000 grams                                              | 30                                                  | 60                                                       |                        |
| Silver Bar 5000 grams                                              | 100                                                 | 200                                                      |                        |

Gambar: Kos Premium Setiap Item Public Gold.

Sebagai contoh, jika akaun GAP anda mempunyai baki 11 gram, anda boleh mengeluarkan emas fizikal sebanyak 10 gram.

Jika anda keluarkan 10 gram tersebut di dalam bentuk 1 gram x 10 keping, maka premium yang perlu anda bayar adalah RM5 x 10 = RM50.

MUDAHKAN.. sekiranya mempunyai permasalahan dengan GAP boleh hubungi saya melalui whatsapps (**+60109517005**) atau mana-mana staf Public Gold.

### **BELIAN BIASA (NON-GAP)**

Langkah pertama untuk anda memulakan pelaburan emas fizikal adalah dimana anda perlu menjadi pelanggan Public Gold. Pendaftaran adalah **PERCUMA** dan tiada sebarang yuran keahlian dikenakan atau apa-apa bayaran hangus. Anda hanya perlu daftar percuma sekarang untuk menjadi ahli Public Gold seumur hidup bagi memulakan pelaburan emas fizikal Public Gold dengan kaedah seperti di bawah:

Kaedah 1

### Membuat belian secara tempahan melalui telefon:

Cara termudah mendapatkan membuat pertanyaan atau membuat order ialah dengan membuat tempahan melalui telefon terus ke pejabat Public Gold. Pejabat Public Gold beroperasi setiap Isnin sehingga Jumaat (9.00 pagi – 6 petang),

Jika anda ingin membeli melalui telefon, anda hanya perlu telefon cawangan Public Gold yang berhampiran (lihat nombor telefon di dalam jadual di bawah), anda bercakap dengan staff Public Gold, item yang ingin anda beli.

Jika staff Public Gold bertanya kepada anda tentang introducer (orang yang memperkenalkan anda kepada Public Gold, beritahu mereka yang anda tahu melalui Public Gold adalah melalui Public Gold Dealer iaitu saya

Nama Introducer: NURMASMIRA ADDENAN PG Kod: PG00061267

| Our Business Hour          | F8              |                |                |                |                                                                                                    |
|----------------------------|-----------------|----------------|----------------|----------------|----------------------------------------------------------------------------------------------------|
| Monday-Friday              | : 9:00 ar       | n-6:00 pm      |                |                |                                                                                                    |
| Saturday (1st & 3rd        | week) : 9:00 an | n - 1:00 pm    |                |                |                                                                                                    |
|                            |                 |                |                |                |                                                                                                    |
| Northen Region             | PIC             | Office No.     | Fax No.        | Mobile No.     | Branch Address & GPS Coordinate                                                                                                    |
| Alor Selar, Kedah          | Ms. Noel        | +604-734 4916  | +604-734 9916  | +6012-489 0916 | No.1577, 1st & 2nd Floor, Jalan Kota, Alor<br>Setar, 05000 Kedah.<br>6.119764, 100.369817                                                                 |
| Sg. Petani, Kedah          | Ms. Emlly       | +604-423 2999  | +604-422 8916  | +6012-483 6916 | No.868, 1st. Floor, Jalan Pengkalan, Taman<br>Pekan Baru, 08000 Sungal Pelani, Kedah.<br>5.541856, 100.487523                                             |
| Blahop, Penang             | Ms. Denise      | +604-261 9999  | +604-261 2916  | +6012-429 8916 | No.95, Lebuh Bishop, 10200 Penang.<br>5.419789, 100.340227                                                                                                |
| Relau, Penang              | Mr. Bannett     | +604-644 9999  | +604-645 5916  | +6012-528 2916 | 88E & 88F, 1st & 2nd Floor, Jalan Tun Dr<br>Awang, 11900 Bayan Lepas, Pulau Pinang,<br>5.331513, 100.281618                                               |
| lpoh, Perak                | Ms. Su Wên      | +605-242 8999  | +605-242 8916  | +6012-439 8916 | No. 28, Jalan Yang Kalsom, 30250 lpoh,<br>Perak.<br>4.591749, 101.084573                                                                                  |
| Central Region             | PIC             | Office No.     | Fax No.        | Mobile No.     | Branch Address & GPS Coordinate                                                                                                    |
| Petaling Jaya,<br>Selangor | Ms. Ally        | +603-5634 8999 | +603-6634 1916 | +6012-708 2916 | 42A, Jalan PJS 8/6 (Third Floor) Mentarl<br>Business Park, Bandar Surway, 46150<br>Petaling Jaya, Selangor<br>3.077331, 101.610875                        |
| Ampang KL                  | Mt Evan         | +603-4257 9916 | +603-4257 3916 | +6012-693 8916 | 98A & 98B, Lorong Marnanda 2, Ampang Point<br>Batu 41/2, Jalan Ampang, 68000 Ampang,<br>Selangor<br>3.15857, 101.75175                                    |
| Kajang, Selangor           | Mr Shawn        | +603-8734 9916 | +603-8734 6916 | +6012-340 8916 | No.198 & 19C, Jalan MU1, Taman Majils<br>Jaya, Sungal Chua, 43000 Kajang, Selangor<br>2.989868, 101.775890                                                |
| Seremban,<br>N. Sembilan   | Ms. Haszilana   | +606-678 2916  | +606-678 1916  | +6012-349 5916 | 152-1 & 152-2, Block M, Talpan Senawang,<br>Jalan Taman Komersil Senawang 1, Taman<br>Komersil Senawang, 70450 Seremban, Negerl<br>Semblian.              |
| NURMASM                    | IRA (PGO        | 0061267) H     | HP:+6010-9     | 9517005        | 2.715170, 102.001072                                                                                                    |
| East Coast                 | PIC             | Office No.     | Fax No.        | Mobile No.     | Branch Address & GP\$ Coordinate                                                                                                    |
| Kota Bharu, Kelanta        | nMs. Susan      | +609-745 2999  | +609-747 8916  | +6017-485 9916 | Tingkal 1, Lot 257, Jalan Kebun Sultan, 15000<br>Kota Bharu, Kelantan.<br>6.132448, 102.243404                                                            |
| KT, Terengganu             | Ms. Xiniyn      | +609-626 3999  | +609-626 6916  | +6017-675 6916 | 16A, 1st & 2nd Floor, Jalan Sultan Ismail,<br>20200 Kuala Terengganu.<br>5.331078, 103.133522                                                             |
| Kuantan, Pahang            | Ms. Zeniss      | +609-567 8916  | +609-567 9916  | +6017-652 8916 | A-6624 1st & 2nd Floor, Jalan Beserah, 25250<br>Kuantan, Pahang,<br>3.828878, 103.341672                                                                  |
| Southern Region            | PIC             | Office No.     | Fax No.        | Mobile No.     | Branch Address & GPS Coordinate                                                                                                    |
| Malacca                    | Mc Kelvin       | +605-317 5499  | +606-317 5216  | +6012-387 6916 | No.9-A, 9-B, Jalan Melaka Baru 22, Taman<br>Melaka Baru, Batu Berendam, 75350 Melaka.<br>2.241819, 102.258445                                             |
| Johor Bahru, Joho          | r Mc Roman      | +607-235 8999  | +607-236 9916  | +6012-430 8916 | No.45A & B, Jalan Persisiran Perling, Taman<br>Perling, 81200 Johor Bahru, Johor<br>1.494907, 103.678716                                                  |
| East Malaysia              | PIC             | Office No.     | Fax No.        | Mobile No.     | Branch Address & GPS Coordinate                                                                                                    |
| Kuching, Sarawak           | Ms. Katina      | +6082-259 916  | +6082-253 916  | +6017-678 8916 | Lot 455 & 457, 3rd Floor, Al-Idrus Commercial<br>Centre, Jalan Satok, 93400 Kuching, Sarawak.<br>1.551543, 110.329224                                     |
| Kota Kinabalu,<br>Sabah    | Ms. Arlina      | +6088-447 916  | +6088-485 835  | +6016-410 7916 | Lot No. 19, Block B-10, Comer Lot, 1st & 2nd<br>Floot, Lorong Plaza Permal 1, Along Jalan<br>Sulaman, 88100, Kota Kinabalu, Sabah<br>6.032642, 116.131816 |

Gambar: Cawangan Public Gold seluruh Malaysia dan Singapura.

# Kaedah 2

# Membuat belian secara online melalui laman web www.publicgold.com.my :

Anda juga boleh membuat tempahan produk Public Gold secara online. Ini adalah cara termudah dan terbaik sekiranya anda mempunyai talian internet.

Ia membolehkan anda membuat belian 24 jam sehari, 365 hari setahun. Ia sangat memudahkan pelabur-pelabur emas.

Sebelum membuat belian secara online, anda perlu mempunyai akaun terlebih dahulu. Ianya adalah **percuma** dan **tiada yuran keahlian** untuk register sebagai pelanggan Public Gold. Untuk register akaun anda perlu ke laman web Public Gold atau browser link di bawah.

https://publicgold.com.my/v1/index.php?option=com\_userregistration&view=userregistration &lang=en&introducer=PG00061267

Sekiranya anda ke laman web Public Gold di www.publicgold.com.my . Klik **Register** (contoh di dalam gambar dibawah)

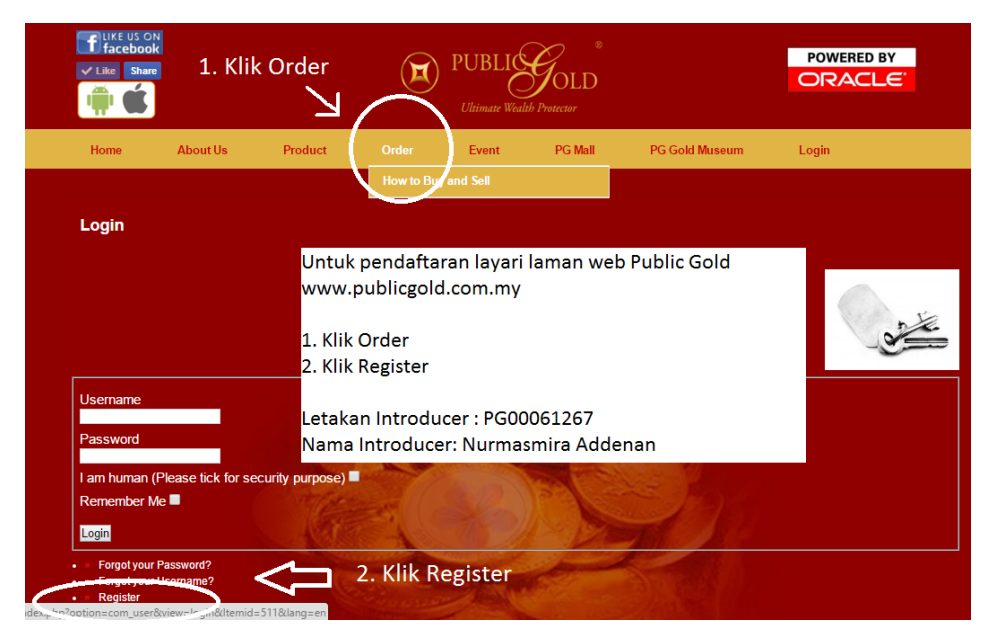

GAMBAR: Cara pendaftaran secara online. PERCUMA!!!

Selepas itu anda perlu masukkan butiran-butiran yang diperlukan. Untuk bahagian nama, letakkan nama penuh anda mengikut kad pengenalan anda. Pada bahagian *Introducer*,

letakkan **PG00061267**. Pastikan nama introducer adalah **Nurmasmira Addenan**. Hubungi saya selepas selesai pendaftaran.

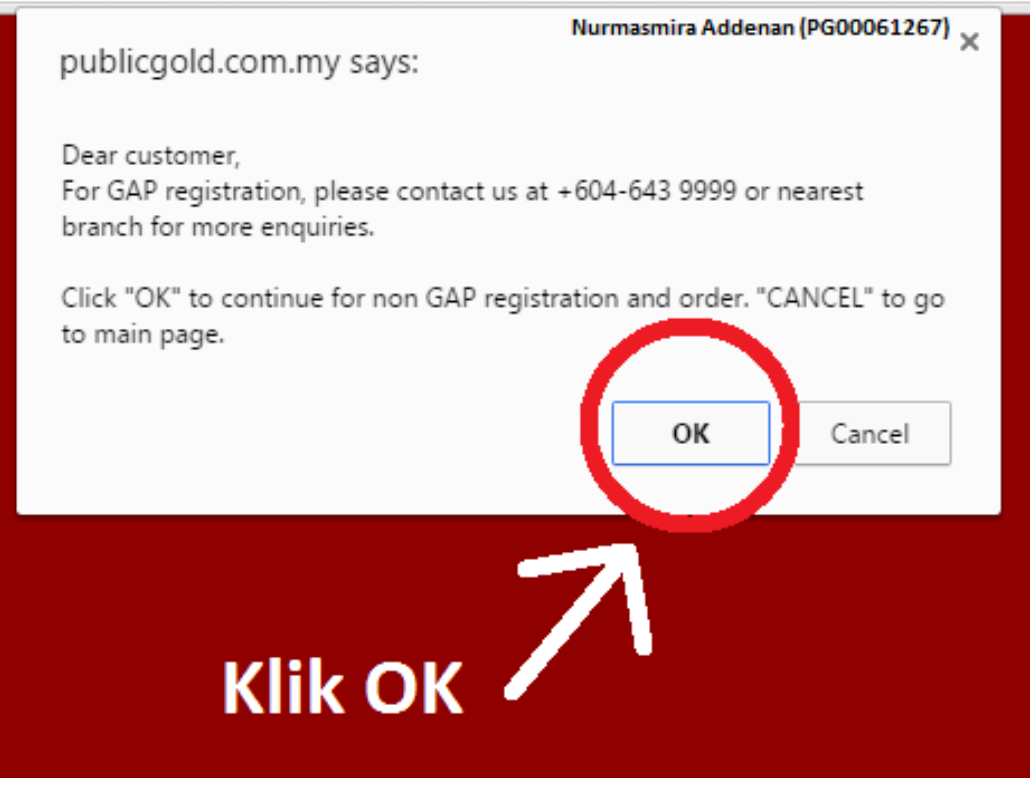

Gambar: Klik OK untuk teruskan pendaftaran.

Selepas anda klik register, akan keluar mesej ini. Anda hanya perlu klik OK untuk teruskan pendaftaran ini.

| C Line Con<br>C Line Con<br>C Line Con | PUBLI Gold                                                                                                    |                                                        |
|----------------------------------------|----------------------------------------------------------------------------------------------------|--------------------------------------------------------|
| Home About Us Product                  | Order Event PG Mail PG Gold Museum L                                                                                                    | .ogin                                                  |
|                                        | New Customer Registration                                                                                                    |                                                        |
| All fields an                          | e required.                                                                                                    | Panduan Pendaftaran                                    |
| 1. Name (As per IC) (line 1)           | Enter Name (max 40 characters)                                                                                                    |                                                        |
|                                        | fame is required                                                                                                    | 1. Isikan ruangan Nama seperti di dalam Kad Pengenalan |
| (Une 2)                                | Continue name (max 40 characters)                                                                                                    | 2. Pilih ID Type dan isikan ruangan Enter ID           |
|                                        | and the second second s | 3. Isikan Email Address                                |
| 2. Ю Туре                              | IC No • Enter ID (max 20 characters) X                                                                                                    | 4. Isikan nombor handphone anda di ruangan Mobile No   |
|                                        |                                                                                                    | 5. Pilih Cawangan Berhampiran anda di ruangan Customer |
| 3. Email address                       | Enter email address                                                                                                    | Preffered Branch                                       |
|                                        | JTHE BUDTNIKK & INQUEND                                                                                                    | 6. Isikan ruangan introducer                           |
| 4. Mobile No                           | Enter mobile number X                                                                                                    |                                                        |
|                                        | NODER NUMBER 16 REQUIRED                                                                                                    | 00061267                                               |
| Customer Preterred Branch              | Please Select Branch X *                                                                                                    |                                                        |
| e                                      |                                                                                                    | Pastikan nama yang dipamerkan adalah                   |
| O, introducer P                        | VG 00061267 V Check Introducer                                                                                                    |                                                        |
| Infroducer Name N                      | NURMASMIRA BINTI ADDENAN                                                                                                    | NURMASMIRA BINTI ADDENAN                               |
| Utername s                             | same as your ID. PG Code will be given upon purchase                                                                                                    |                                                        |
| đ                                      | n' Public Gold's Product.                                                                                                    | 7. Setkan password anda dan sahkan password anda       |
| 7. Password                            | Enter password                                                                                                    | 8. Klik ruangan Subscibed to Our Newsletter            |
|                                        |                                                                                                    | 9. Klik ruangan I'm Human (security purpose)           |
| Verity Password                        | Retype password X                                                                                                    | 10. Klik Submit                                        |
|                                        |                                                                                                    |                                                        |
| 8. ,                                   | 9 Subcribe to our Newsletter?                                                                                                    | Selesal                                                |
|                                        | ×                                                                                                    |                                                        |
| 9.                                     | I am human (Please tick for security purpose) *                                                                                                    |                                                        |
| P                                      | Sease lick I'm human checkbox                                                                                                    |                                                        |
| 10.                                    |                                                                                                    |                                                        |

Gambar: Penuhkan ruang yang disediakan dan letakan Introducer PG 00061267.

Selepas anda memasukkan kesemua butiran berkenaan, anda klik butang "**Register**". Selepas itu anda akan mendapat mesej ini:

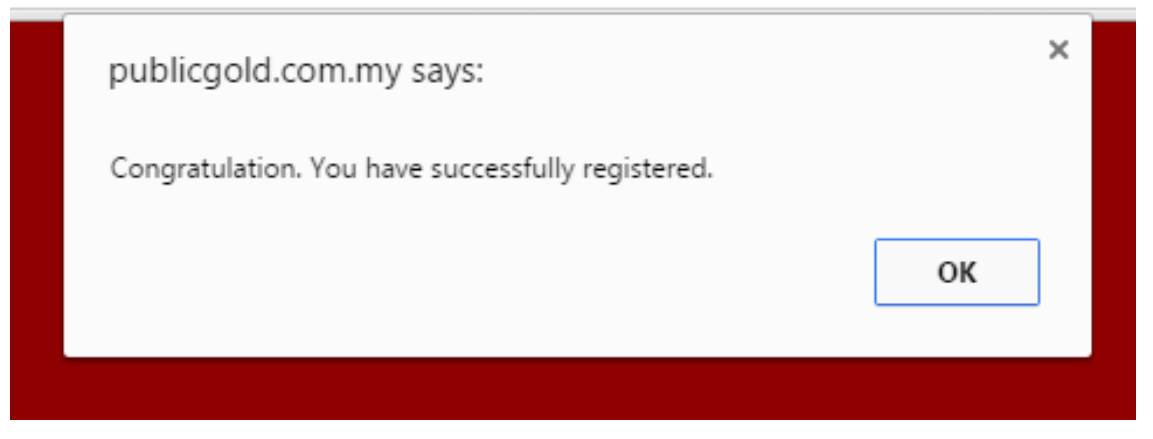

Gambar: Mesej daripada Public Gold dan Klik OK.

Kemudian anda perlu pergi ke email anda (email yang anda masukkan ketika mendaftar akaun) dan klik "link pengaktifan" di dalam emel tersebut.

| Google                             | ् <b>२</b>                                                                                                    |                                                     |
|------------------------------------|----------------------------------------------------------------------------------------------------|-----------------------------------------------------|
| Gmail -                            | Image: Constraint of the second second sec | 1 of 3                                              |
| COMPOSE                            | Public Gold Account Registration Internation Authorised Dealer Public Gold                                                                                                    | - B                                                 |
| Inbox<br>Starred                   | Public Gold <webmaster@publicgold.com.my> 2:40 AM (0 min</webmaster@publicgold.com.my>                                                                                                    | utes ago) 🛣 🔸 🔻                                     |
| Sent Mail<br>Drafts                | Hello . Thank you for registering at Public Gold. Klik link ini untul                                                                                                    | k mengaktifkan akaun anda                           |
| More ↓                             | Below is the temporary user name for the login purpose.<br>Username :<br>PG Code will be given upon purchase of Public Gold's product.                                                                                                    |                                                     |
|                                    | You may login via this link : https://publicgold.com.my/v1/index.php?option=com_user&view=login                                                                                                    |                                                     |
|                                    | Click here to Reply or Forward                                                                                                    |                                                     |
| No recent chats<br>Start a new one | 0.06 GB (0%) of 15 GB used <u>Terms</u> - <u>Privacy</u><br><u>Manage</u>                                                                                                    | ast account activity: 11 days ago<br><u>Details</u> |

Gambar: Klik link ini untuk mengaktikan akaun anda.

Selepas anda klik link tersebut maka akaun anda telah diaktifkan! Tahniah anda sudah berjaya daftar dan boleh membuat belian secara online. Sila maklum saya segera selepas selesai pendaftaran melalui Whatsapp di no tel **+6010-9517005**.

Untuk membuat belian, anda perlu ke laman web www.publicgold.com.my dan klik menu *Order*.

|      | 🔍 Tun I<br>🖬 Publi | Dr. Mahathir E<br>c Gold Faceb | Blog<br>Iook ( |       | UBLIC | GOLD<br>h Protector | )<br>Fir<br>Certifi | PECORDS<br>at Locally-Manufacture<br>ed Gold & Silver Bullion | d<br>n Bar |
|------|--------------------|--------------------------------|----------------|-------|-------|---------------------|---------------------|---------------------------------------------------------------|------------|
| Home | About Us           | Product                        | Activity       | Media | Order | Dealers             | FAQ                 | Contact Us                                                    | Login      |

Gambar: Klik Order.

Kemudian masukkan **Username** dan **Password** anda seperti yang anda terima di dalam email. Lihat contoh dibawah:

| Usema  | me           |       |  |
|--------|--------------|-------|--|
| TEMP02 | 24877        |       |  |
| Passwo | ord          |       |  |
|        |              |       |  |
| Remen  | nber Me 🗖    |       |  |
| Login  |              |       |  |
|        | the second   | 100   |  |
| = Forg | ot your Pass | word? |  |
|        |              |       |  |

Gambar: Isi ruangan Username, Password dan klik Security Column.

Selepas itu sekali lagi anda pergi ke menu Order klik Place Order (lihat gambar dibawah)

| Like US ON<br>facebook               | 1. Kli                                   | ik Order          | )<br>        | ۲<br>۳<br>۳ | JBLIC    | SOLD<br>th Protector   |          |         |                                                                    |
|--------------------------------------|------------------------------------------|-------------------|--------------|-------------|----------|------------------------|----------|---------|--------------------------------------------------------------------|
|                                      | About Us                                 | Product           | Orde         | er          | Event    | My Account             | м        | y GAP   | PG Mall                                                            |
| PG Gold Muse                         | um                                       |                   | Plac         | e Order     |          |                        | <u> </u> |         |                                                                    |
| Selec                                | t English (Unite                         | d Kingdom) ▼      | Plac         | e Sell Back |          |                        |          | 2.      | Kilk Place Order                                                   |
| Public Gold & S<br>(Last updated 08- | Silver Price (24 H<br>Apr-2016 02:36:05) | ours Live)        | How          | to Buy and  | Sell     |                        |          |         | UPCOMING EVENT                                                     |
| GOLD ACCUMULAT                       | ION PROGRAM (24K)                        | BUNGAMASITAI FOOK | SERIES (24K) |             | SILVER A | CUMULATION PROGRAM (   | (999)    | Liv     | ve Spot Gold & Silver Price                                        |
| (Last update                         | d 08-Apr-2016)                           | Weight            | PG Sell      | PG Buy      | (La      | st updated 08-Apr-2016 | )        | Spot Pr | tices as of Rpr 07,2016 14151 New York Time                        |
| RM 100 =                             | 0.5780 gram                              | 10 gram           | 1,726        | 1,554       | I        | RM 100 = 42.0168 gram  |          | ▲Gold : | 1240.80 +18.50 	Silver 15.22 +0.16 Press "RELOAD" for fresh quotes |
| RM 173 =                             | 1.0000 gram                              | 20 gram           | 3,452        | 3,107       | I        | RM 238 = 100.000 gram  |          | Daily G | old Chart Daily Silver Chart                                       |

Gambar: Klik Order dan Place Order.

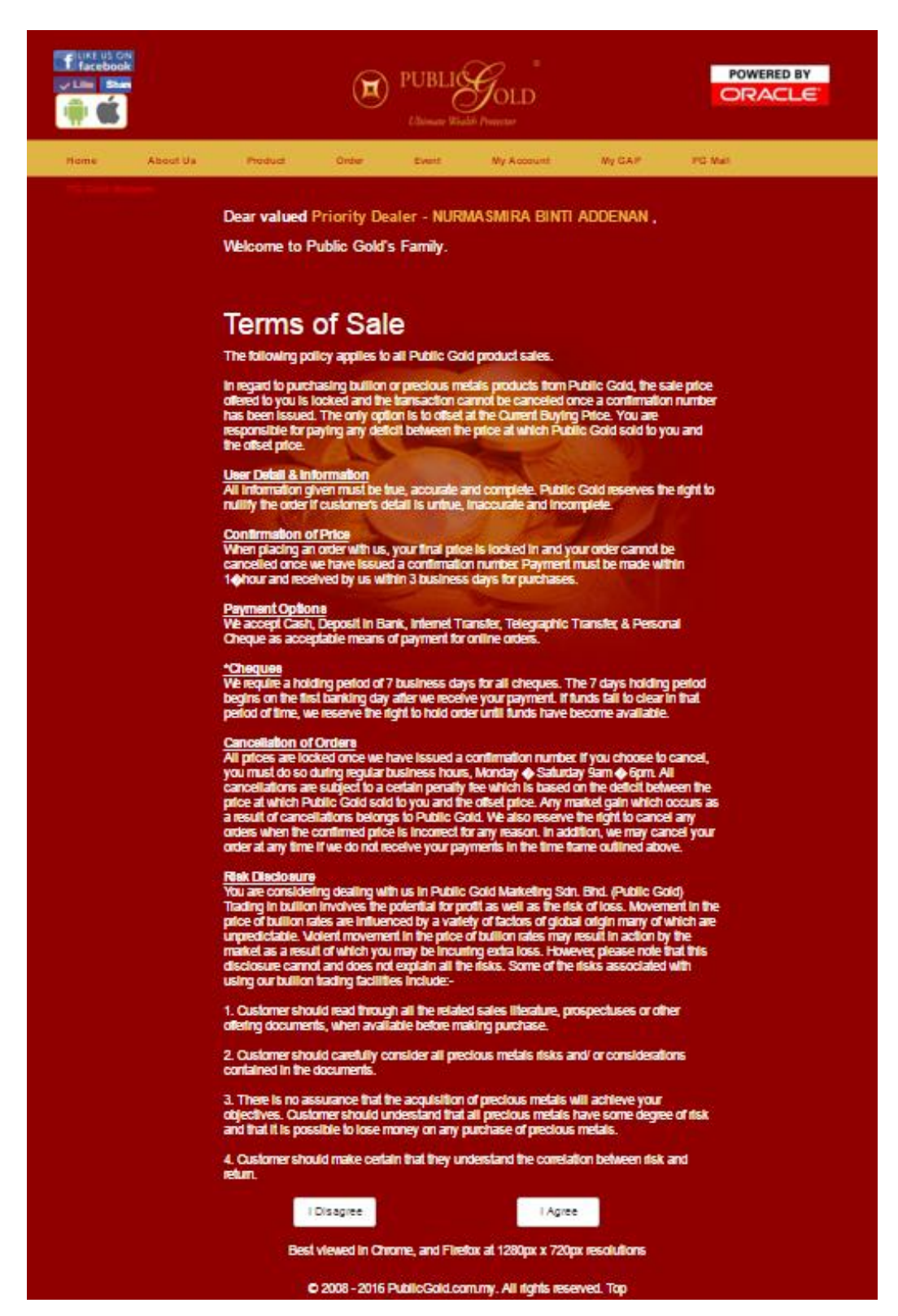

Gambar: Baca Syarat Pembelian Emas dan Perak. Klik I Agree.

Anda dikehendaki membaca syarat-syarat pembelian dan sekiranya bersetuju klik I Agree.

Selepas itu anda boleh memilih produk-produk yang anda inginkan. Pilih dan letakkan kuantiti produk yang anda inginkan di ruangan *Quantity*.

| ÷.                         | ebook<br>Hare                                                                                                    |                                    | PUBLIC<br>Ultimate Wealth P                                                       | TOLD                                                                        |                                                                   |                                                   |                                                |
|----------------------------|----------------------------------------------------------------------------------------------------|------------------------------------|-----------------------------------------------------------------------------------|-----------------------------------------------------------------------------|-------------------------------------------------------------------|---------------------------------------------------|------------------------------------------------|
| Home                       | About Us Product                                                                                                    | Order                              | Event                                                                             | My Account                                                                  | My GAP                                                            | PGMall                                            |                                                |
| n o i o<br>Stej            | nt Skep 2 Skep 3                                                                                                    |                                    |                                                                                   |                                                                             |                                                                   |                                                   |                                                |
| Step                       | 1 - Please select product to order                                                                                                    | NURMASM<br>+6010-951<br>Authorised | IRA ADDENAM<br>7005<br>Dealer Publ                                                | N (PG0006126<br>ic Gold                                                     | 57)                                                               |                                                   |                                                |
| i)Sta                      | orage Service                                                                                                    | 1                                  | P<br>P                                                                            | Pilih servis s<br>Pengambilar                                               | impanan sek<br>n Produk                                           | iranya perlu                                      | u & Cawangan                                   |
| ) Pie                      | ease select branch to collect :                                                                                                    | K                                  | and the second                                                                    | Diskripsi Pro                                                               | duk                                                               |                                                   |                                                |
| An                         | npang, Kuala Lumpur 🔹                                                                                                    |                                    |                                                                                   |                                                                             | JUUK                                                              |                                                   |                                                |
| Filter                     | product by : • Gold • Silve                                                                                                    |                                    | Accessories                                                                       | Berat                                                                       | Harga                                                             | -                                                 | Kos Premium/<br>Pengankutan                    |
| ihow                       | 10 • entries                                                                                                    |                                    | -1/                                                                               | 1                                                                           |                                                                   | earch:                                            |                                                |
| show<br>#                  | / 10 • entries<br>Product Name                                                                                                    | Picture<br>(Click to<br>Enlarge)   | Product<br>Weight<br>(Gram)                                                       | Unit Price<br>RM                                                            | Gold<br>Premium/unit<br>FM                                        | Jearch:<br>Storage Qu<br>Fee/unit<br>RM           | iantity Amount<br>RM                           |
| #<br>21                    | Product Name<br>Public Gold LBMA 5 Dinar 21.25g (Au<br>999.9)                                                                                                    | Picture<br>(Click to<br>Enlarge)   | Product<br>Weight<br>(Gram)<br>21.250                                             | Unit Price<br>RM                                                            | Gold<br>Premium/unit<br>RM<br>15.00                               | Storage Qu<br>Feelunit<br>RM<br>0.00              | antity Amount<br>RM<br>00.00                   |
| #<br>21<br>22              | 10       entries         Product Name       Public Gold LBMA 5 Dinar 21.25g (Au 969.9)         Public Gold LBMA 10 Dinar 42.5g (Au 969.9)                                                                                                    | Picture<br>(Click to<br>Enlarge)   | Product<br>Weight<br>(Gram)<br>21.250<br>42.500                                   | Unit Price<br>RM<br>3,672.00<br>7,344.00                                    | Gold<br>Premium/unit<br>FM<br>15.00<br>30.00                      | Storage Qu<br>Feelunit<br>RM<br>0.00              | antity Amount<br>RM<br>00.0                    |
| 21<br>22<br>23             | 10       entries         Product Name       Public Gold LBMA 5 Dinar 21.25g (Au 999.9)         Public Gold LBMA 10 Dinar 42.5g (Au 999.9)         Public Silver LBMA Bullion Bar 1kg (Ag 999)                                                                                                    | Picture<br>(Click to<br>Enlarge)   | Product<br>Weight<br>(Gram)<br>21.250<br>42.500<br>1000.000                       | Unit Price Road                                                             | Gold<br>Premiumunit<br>15.00<br>30.00<br>30.00                    | Asarch:<br>Storage Qu<br>Feelunit<br>0.00<br>0.00 | antity Amount<br>FM<br>00.0                    |
| 21<br>22<br>23<br>24       | 10       entries         Product Name       Public Gold LBMA 5 Dinar 21.25g (Au 909.9)         Public Gold LBMA 10 Dinar 42.5g (Au 909.9)         Public Silver LBMA Bullion Bar 1kg (Ag 909)         Public Silver LBMA Bullion Bar 250g (Ag 909)                                                      | Picture<br>(Click to<br>Enlarge)   | Product<br>Weight<br>(Gram)<br>21.250<br>42.500<br>1000.000<br>250.000            | Unit Price<br>RM<br>3.672.00<br>7.344.00<br>2.372.00<br>598.00              | Gold<br>PremiumAunit<br>75.00<br>30.00<br>30.00<br>20.00          | Storage Qu<br>Feelunit 0.00<br>0.00<br>0.00       | antity Amount<br>FM<br>00.0<br>00.0            |
| 21<br>22<br>23<br>24<br>25 | 10       entries         Product Name       Public Gold LBMA 5 Dinar 21.25g (Au 999.9)         Public Gold LBMA 10 Dinar 42.5g (Au 999.9)         Public Silver LBMA Bullion Bar 1kg (Ag 999)         Public Silver LBMA Bullion Bar 250g (Ag 999)         Public Silver LBMA Bullion Bar 500g (Ag 999) | Picture<br>(Cick to<br>Enlarge)    | Product<br>Weight<br>(Gram)<br>21.250<br>42.500<br>1000.000<br>250.000<br>500.000 | Unit Price<br>R84<br>3,672.00<br>7,344.00<br>2,372.00<br>598.00<br>1,191.00 | Gold<br>Premium/unit<br>15.00<br>30.00<br>30.00<br>20.00<br>30.00 | Storage Qu<br>Feelunit 0.00<br>0.00<br>0.00       | antity Amount<br>FM<br>00.01<br>00.01<br>00.01 |

Gambar: Pilih Item yang dikehendaki.

| ficke US ON<br>facebook                               |                                                             |                                                   |                   | PUBLIC                                                                                                    | GOLD<br>10 Prosector |                    | POWERE                                              | D BY                                       |                         |
|-------------------------------------------------------|-------------------------------------------------------------|---------------------------------------------------|-------------------|----------------------------------------------------------------------------------------------------|----------------------|--------------------|-----------------------------------------------------|--------------------------------------------|-------------------------|
| Home At                                               | pout Us P                                                   | roduct                                            | Order             | Event                                                                                                    | My Account           | My GAP             | PG Mall                                             |                                            |                         |
| RG Glia Manlum<br>Slep 1 Step                         | 2 Skep 3                                                    |                                                   |                   |                                                                                                    |                      |                    |                                                     |                                            | T. Jacobson             |
| Step 2 - Pleas<br>Order for: on M<br>Note : This orde | se till in the buy<br>Myself • Third F<br>er will be issued | yer informat<br><sup>P</sup> arty<br>I under your | ion<br>name, only | you were au                                                                                                    | thorized to collec   | t the stock.       | Pilih Cara B<br>a. Bayaran<br>b. Bayaran<br>Purchas | Bayaran<br>Penuh (Full<br>Ansuran (E<br>e) | Payment)<br>asy Payment |
| PG Code:                                              |                                                             | 12                                                | 276               | Contraction of the                                                                                                    | Select Paymen        | t Option:          |                                                     |                                            |                         |
| PG00061287                                            | 2                                                           |                                                   |                   | Contra de la contra de la contr | Full Payment         | 7                  |                                                     |                                            |                         |
| Name:                                                 |                                                             | CEL C                                             | -                 |                                                                                                    | Easy Payment         | Purchase (Addition | al Gold Premium will                                | be applied)                                |                         |
| NURMASMI                                              | RA BINTI ADDENA                                             | AN                                                |                   |                                                                                                    | Malayan Bank I       | Berhad             |                                                     |                                            |                         |
| NRIC:                                                 |                                                             | 21/261                                            | 7                 |                                                                                                    | Remarks On Or        | rder:              |                                                     |                                            |                         |
| Contact Numi                                          | ber:                                                        |                                                   |                   |                                                                                                    |                      |                    |                                                     |                                            |                         |
| 0109517005                                            |                                                             |                                                   |                   |                                                                                                    |                      |                    |                                                     |                                            |                         |
| Email:                                                |                                                             |                                                   | -                 |                                                                                                    |                      |                    |                                                     |                                            |                         |
|                                                       | gyahoo.com                                                  |                                                   |                   |                                                                                                    |                      |                    |                                                     |                                            |                         |
| Select Promo                                          | Code:                                                       |                                                   |                   |                                                                                                    |                      |                    |                                                     |                                            |                         |
| Select Promo                                          | o Code                                                      |                                                   |                   |                                                                                                    |                      | Klik NEXT          |                                                     | NEXT                                       |                         |

Gambar. Pastikan Maklumat Tepat dan Pilih Cara Pembayaran.

Di bahagian *Payment Option*, terdapat 2 kaedah yang boleh anda pilih iaitu *Full Payment* (bayaran penuh) atau pun *Easy Payment Purchase (EPP)* (bayaran secara ansuran 4 bulan).

# Apa itu Easy Payment Purchase?

*Easy Payment Purchase* adalah pembelian emas secara ansuran yang ditawarkan oleh Public Gold. Ia membolehkan pelanggan membeli emas pada harga semasa dengan bayaran ansuran 4 bulan. Pembelian hendaklah bernilai RM500 ke atas.

Jika anda memilih *Easy Payment Purchase*, anda hanya perlu membayar 25% daripada jumlah belian selama 4 bulan. Pembelian secara *Easy Payment Purchase* akan dikenakan kos pengurusan (*admin fee*) 0.5% daripada nilai belian. Item boleh diambil setelah selesai membuat bayaran.

|                                                                              | ASMIRA BINTI ADDENAN                                             |                             |                             | Name :                                           |                                                                   | NURM                                     | ASMIRA BI                                                                       | NTI ADI                                        | DENAN                                            |              |
|------------------------------------------------------------------------------|------------------------------------------------------------------|-----------------------------|-----------------------------|--------------------------------------------------|-------------------------------------------------------------------|------------------------------------------|---------------------------------------------------------------------------------|------------------------------------------------|--------------------------------------------------|--------------|
| IC No :                                                                      |                                                                  |                             |                             | IC No :                                          |                                                                   |                                          |                                                                                 |                                                |                                                  |              |
| Company ID :                                                                 |                                                                  |                             | -                           | Company ID:                                      | -<br>197                                                          |                                          |                                                                                 |                                                |                                                  |              |
| Adress :                                                                     |                                                                  |                             |                             | Adress :                                         |                                                                   |                                          |                                                                                 |                                                |                                                  |              |
| Mobile : 010951                                                              | 17005                                                            |                             | de la                       | Mobile :                                         |                                                                   | 1095                                     | 17005                                                                           |                                                |                                                  |              |
| Email :                                                                      | @yahoo.com                                                       |                             | -                           | Email :                                          |                                                                   |                                          | @yaho                                                                           | o.com                                          |                                                  |              |
| Storage No<br>Service :<br>Promo Code :                                      | Nurmasi<br>PG0006<br>+601095                                     | mira Adde<br>1267<br>517005 | nan                         | Payment Met                                      | thod : I                                                          | Easy I<br>Addi<br>be ap<br>Berha<br>Ampa | Payment Pur<br>tional Gold I<br>plied) by Ma<br>id and collect<br>ing, Kuala Li | rchase<br>Premiu<br>Iayan E<br>t from<br>umpur | m will<br>Bank                                   |              |
|                                                                              | AUthoris                                                         | sed Deale                   | r Publi                     | c Gold                                           |                                                                   |                                          |                                                                                 |                                                |                                                  |              |
| # Product Name                                                               |                                                                  | Quantity<br>(Pcs)           | Product<br>Weight<br>(Gram) | Unit Price<br>(RM)                               | (<br>Premium/<br>(                                                | Sold<br>lunit<br>RM)                     | Total Excl<br>GST (RM)                                                          | GST<br>6%<br>(RM)                              | Total Incl<br>GST (RM)                           | Ta<br>Cod    |
|                                                                              |                                                                  |                             |                             | S                                                | ub Total :<br>iscount :                                           | RM<br>RM                                 | 42,414.00                                                                       | 0.00                                           | 42,414.00                                        |              |
| emarks on order :<br>asy Payment Purchas                                     | e Package : 4 Months                                             | •                           | Tot                         | S<br>Di<br>al Payable Ir                         | ub Total :<br>iscount :<br>nel GST :                              | RM<br>RM<br>RM                           | 42,414.00                                                                       | 0.00                                           | 42,414.00<br>0.00<br>42,414.00                   |              |
| emarks on order :<br>asy Payment Purchas                                     | se Package : <u>4 Months</u>                                     | •                           | Tot                         | S<br>Di<br>al Payable In<br>Date of Pa           | ub Total :<br>iscount :<br>nel GST :<br>art Payme                 | RM<br>RM<br>RM                           | 42,414.00                                                                       | 0.00                                           | 42,414.00<br>0.00<br>42,414.00<br>Date           | :<br>of      |
| emarks on order :<br>asy Payment Purchas<br>Total Purchase (RM)              | se Package :4 Months<br>Payment/Month (RM) -                     | 25.00%                      | Tot                         | S<br>Di<br>al Payable In<br>Date of Pa<br>25.00% | ub Total :<br>iscount :<br>nel GST :<br>art Payme<br>25.0         | RM<br>RM<br>RM                           | 42,414.00                                                                       | 0.00                                           | 42,414.00<br>0.00<br>42,414.00<br>Date           | • of<br>atio |
| emarks on order :<br>asy Payment Purchas<br>Total Purchase (RM)<br>42,414.00 | e Package : <u>4 Months</u><br>Payment/Month (RM) -<br>10,541.00 | 25.00%<br>8-Apr-18          | Tot                         | S<br>Date of Pa<br>25.00%<br>8-May-16            | ub Total :<br>iscount :<br>nel GST :<br>art Payme<br>25.0<br>8-Ju | RM<br>RM<br>RM<br>00%                    | 42,414.00                                                                       | 0.00<br><br>5.00%<br>Jul-18                    | 42,414.00<br>0.00<br>42,414.00<br>Date<br>Termin | of<br>atio   |

Gambar: Contoh Jadual Bayaran EPP dan sekiranya setuju klik Submit Order.

Setelah berjaya membuat tempahan secara online, anda akan mendapat CSO xxxxxx (*Customer Sales Order*). Tahniah! Anda sudah berjaya membuat tempahan online.

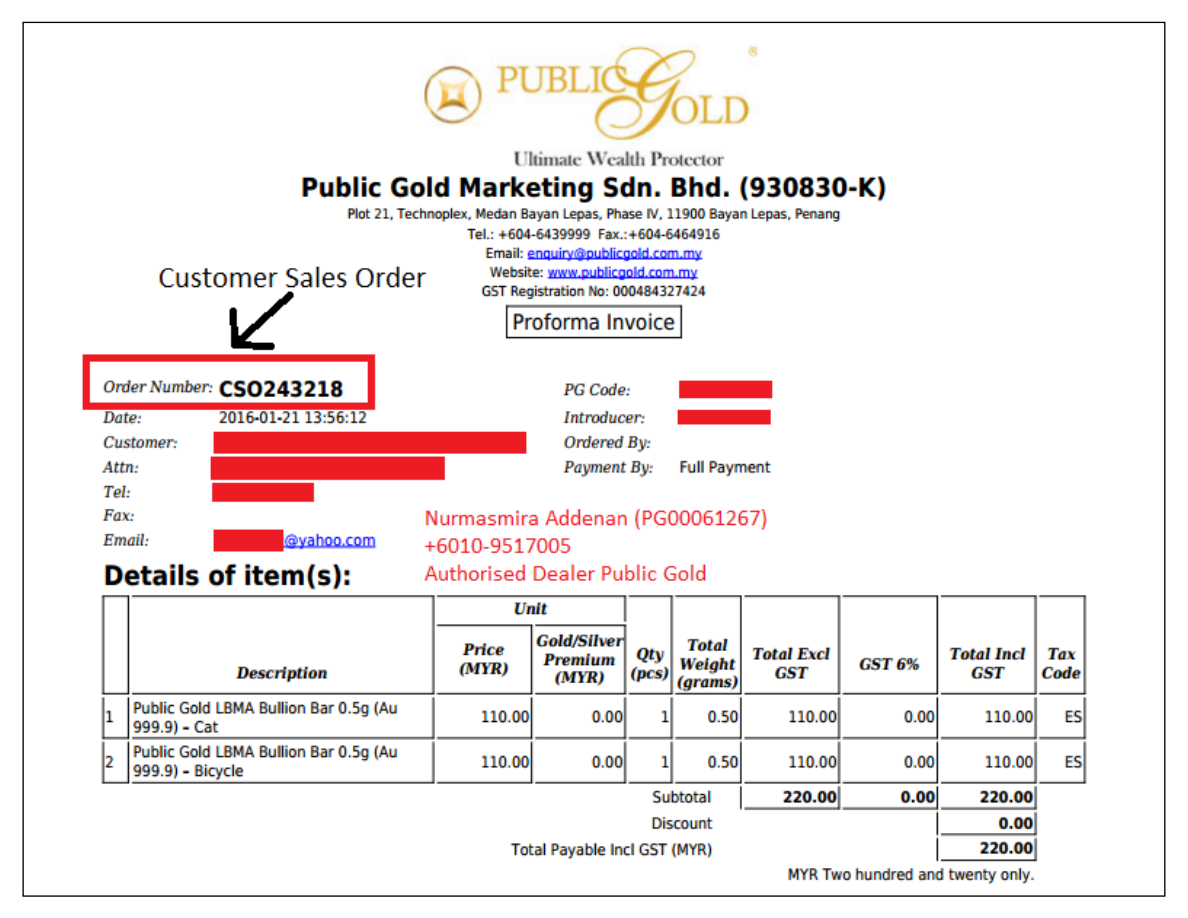

Gambar: Contoh Customer Sales Order (CSO).

Kemudian, dalam tempoh 24 jam pihak Public Gold akan menghantar *Customer Sales Order (CSO)* yang muktamad ke email anda. Public Gold mungkin akan menghubungi anda melalui telefon untuk mengesahkan tempahan online anda.

Selepas menerima *Customer Sales Order* melalui email, barulah anda buat pembayaran ke akaun bank Public Gold di dalam tempoh 24 jam. Sekiranya bank tutup maka anda boleh buat pembayaran pada hari berikutnya. Jika ada masalah sila berhubung dengan cawangan Public Gold yang berhampiran melalui telefon atau email.

Ini adalah contoh email daripada Public Gold. *Sales order* anda akan diletakkan di dalam lampiran. Biasanya bentuk *sales order* dan jumlah belian adalah sama nilainya dengan *Online Customer Sales Order*.

Mudahkan.. Anda boleh mengambil item yang anda beli di Cawangan Public Gold yang berhampiran. Pastikan anda membawa slip pembayaran original semasa mengambil item yang anda tempah. Sila maklum saya segera selepas selesai pendaftaran melalui Whatsapp di no tel **+6010-9517005**. Selamat menyimpan emas dan selamat maju jaya.

Produk-produk Public Gold

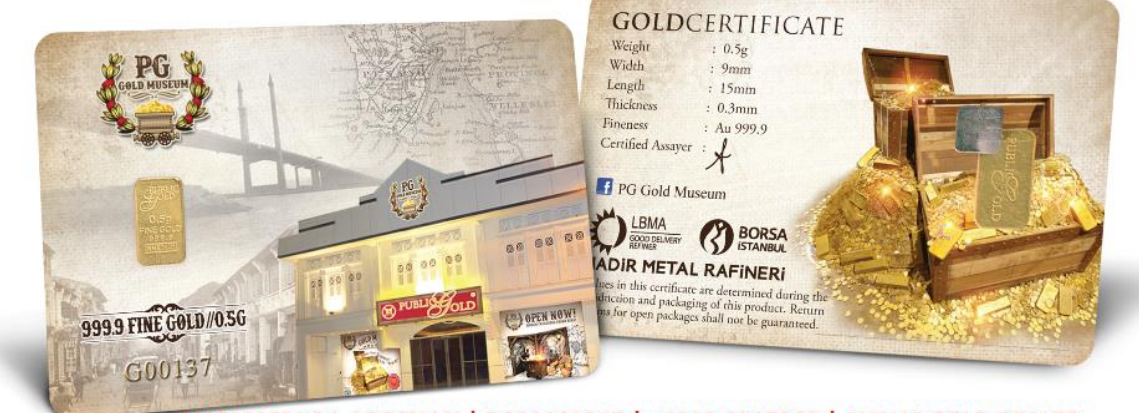

NURMASMIRA ADDENAN | PG00061267 | +6010-9517005 | PUBLIC GOLD DEALER

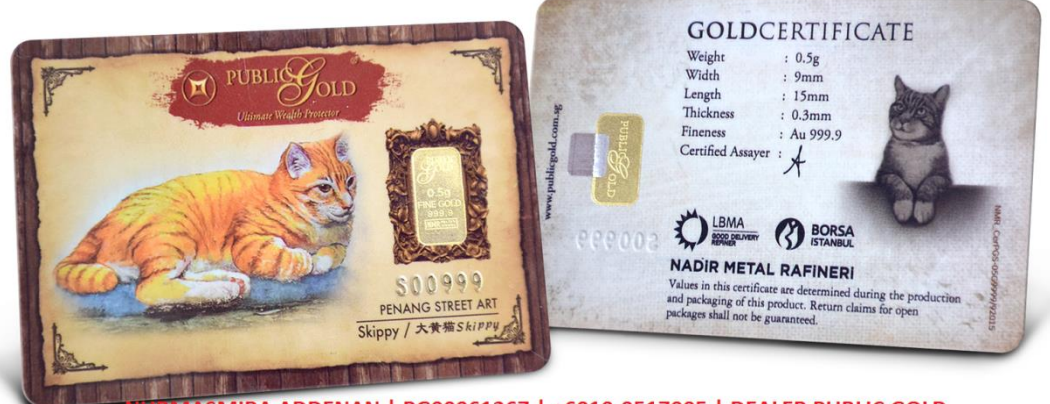

NURMASMIRA ADDENAN | PG00061267 | +6010-9517005 | DEALER PUBLIC GOLD

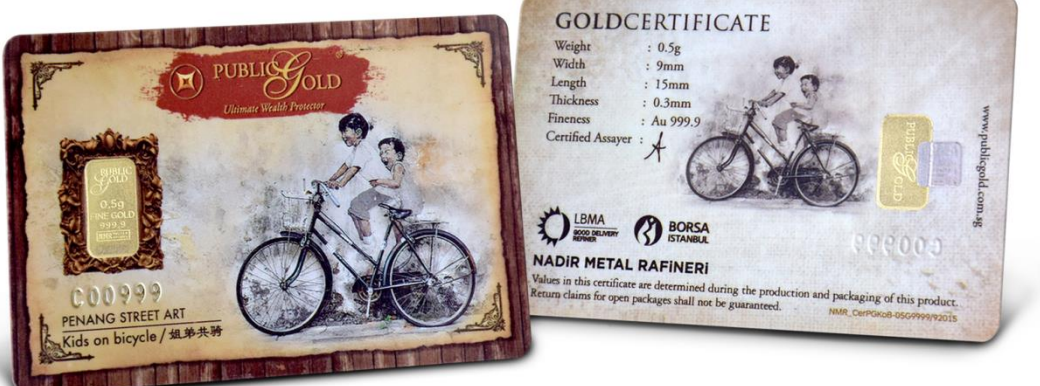

NURMASMIRA ADDENAN | PG00061267 | +6010-9517005 | DEALER PUBLIC GOLD

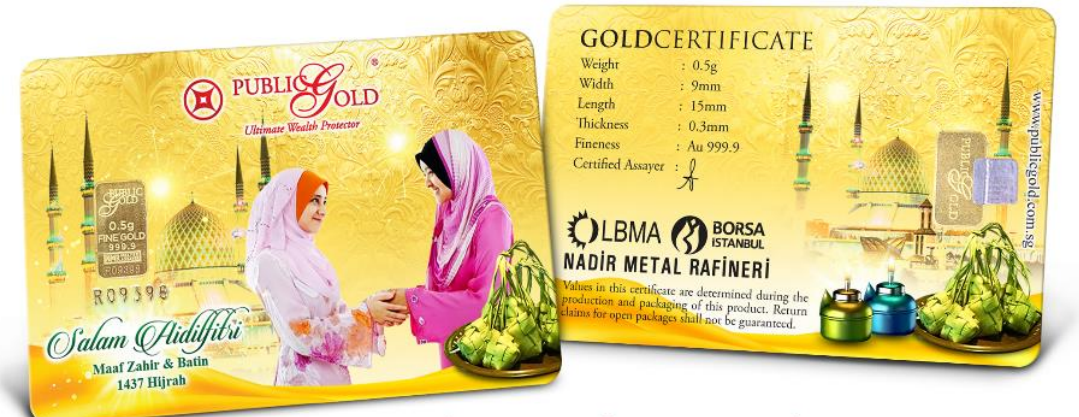

NURMASMIRA ADDENAN | PG00061267 | +6010-9517005 | DEALER PUBLIC GOLD

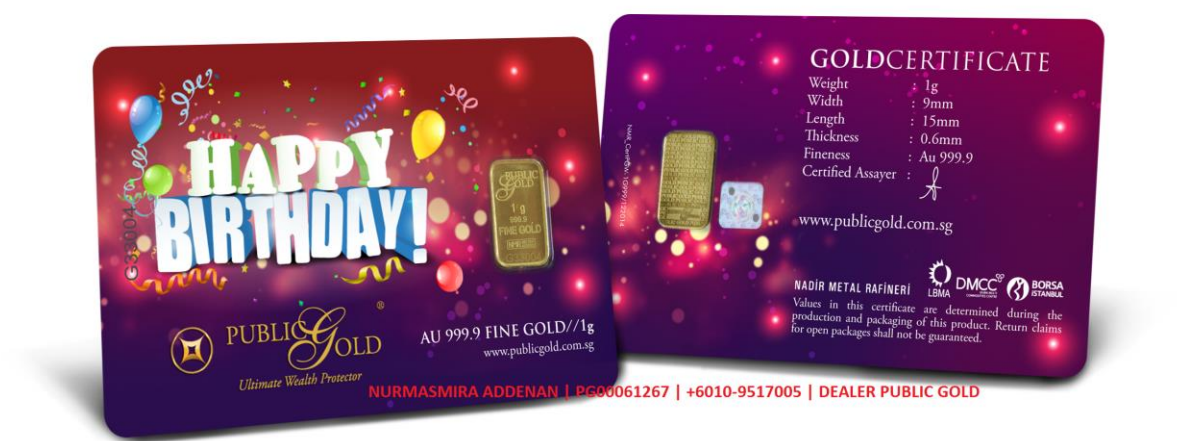

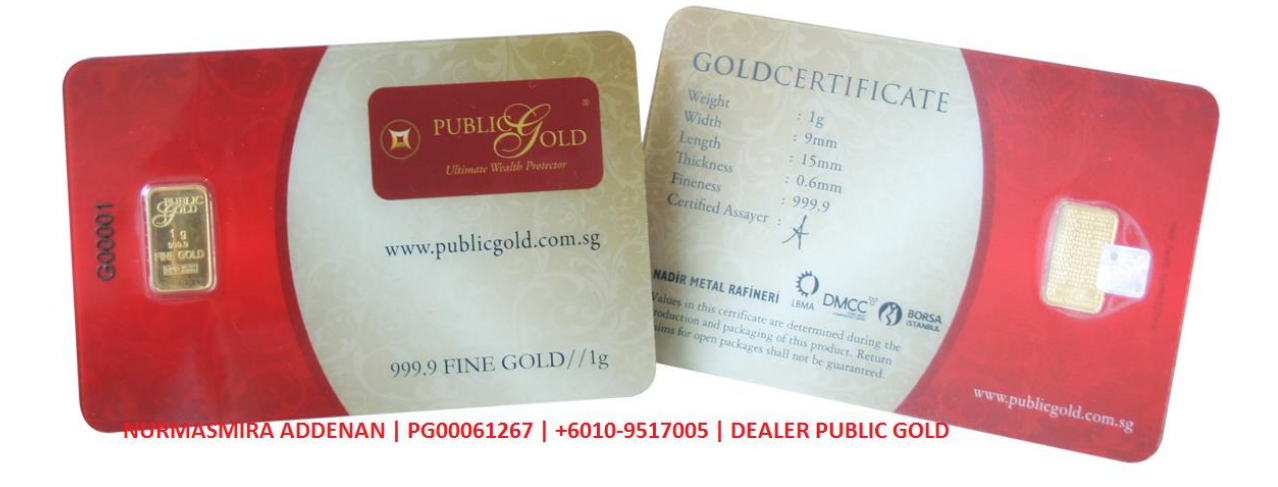

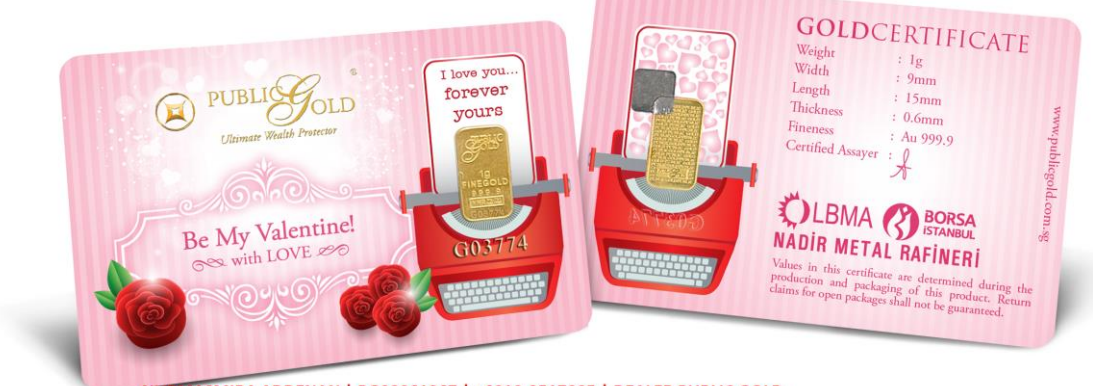

NORMASMIRA ADDENAN | PG00061267 | +6010-9517005 | DEALER PUBLIC GOLD

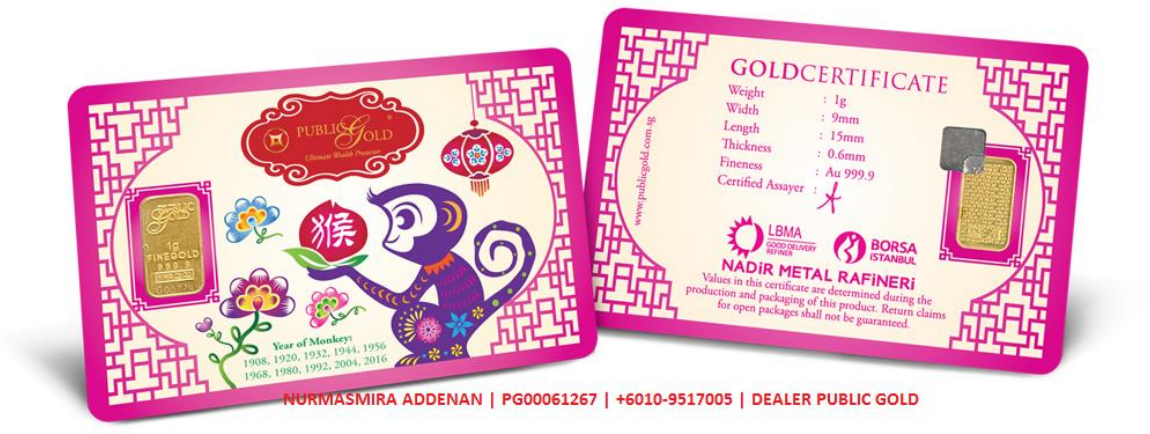

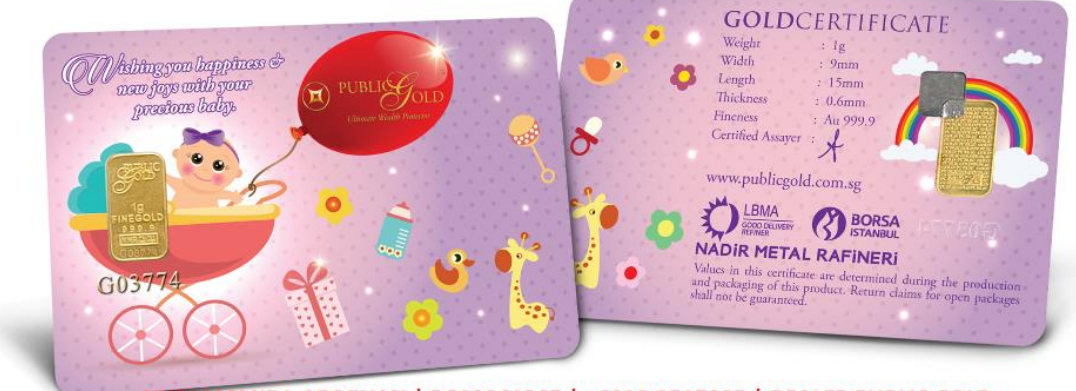

NURMASMIRA ADDENAN | PG00061267 | +6010-9517005 | DEALER PUBLIC GOLD

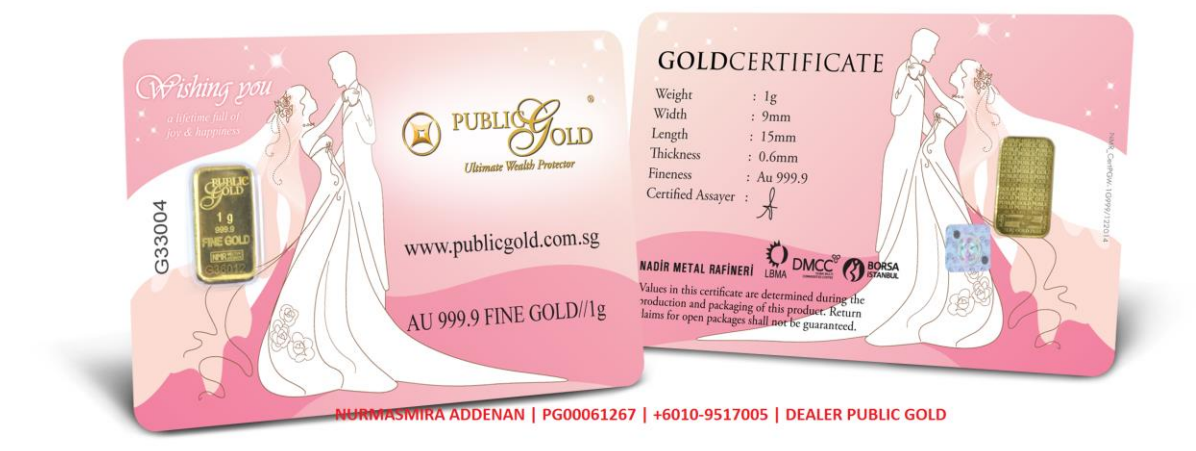

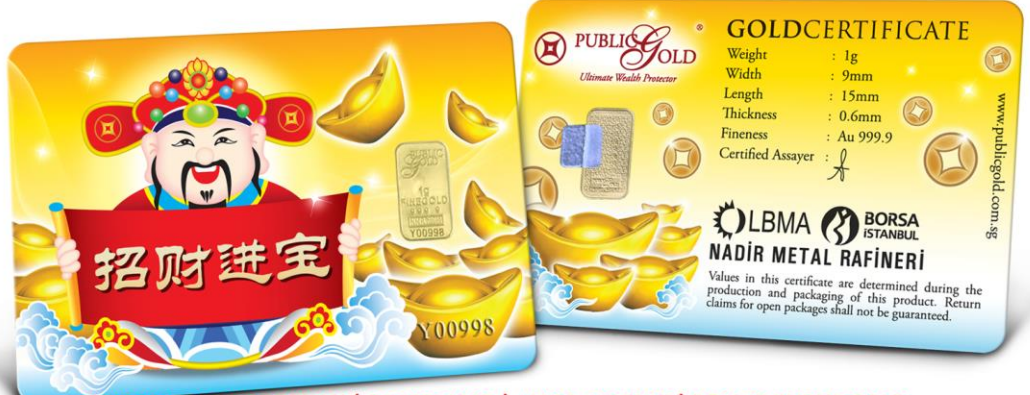

NURWASMIRA ADDENAN | PG00061267 | +6010-9517005 | DEALER PUBLIC GOLD

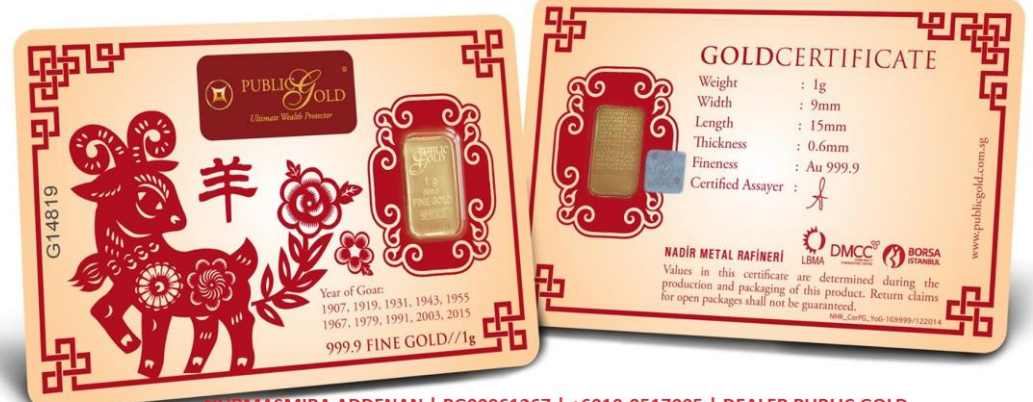

NURMASMIRA ADDENAN | PG00061267 | +6010-9517005 | DEALER PUBLIC GOLD

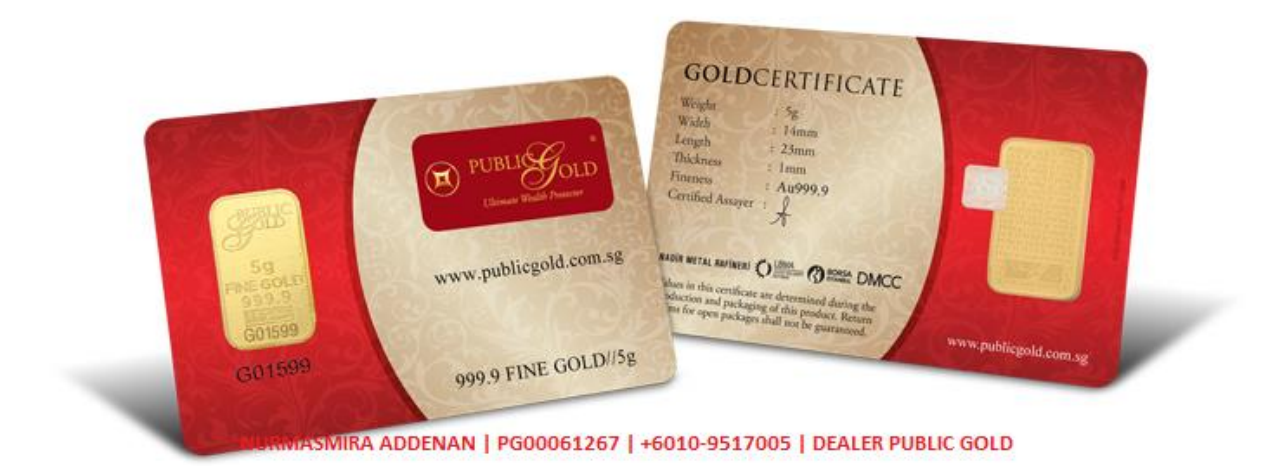

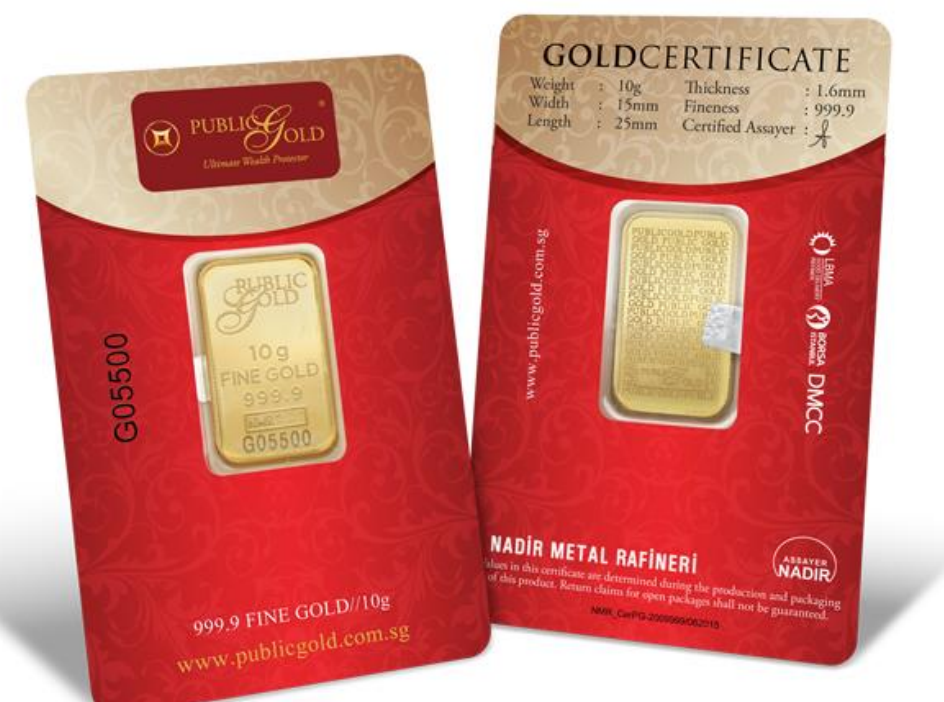

VURMASMIRA ADDENAN | PG00061267 | +6010-9517005 | DEALER PUBLIC GOLD

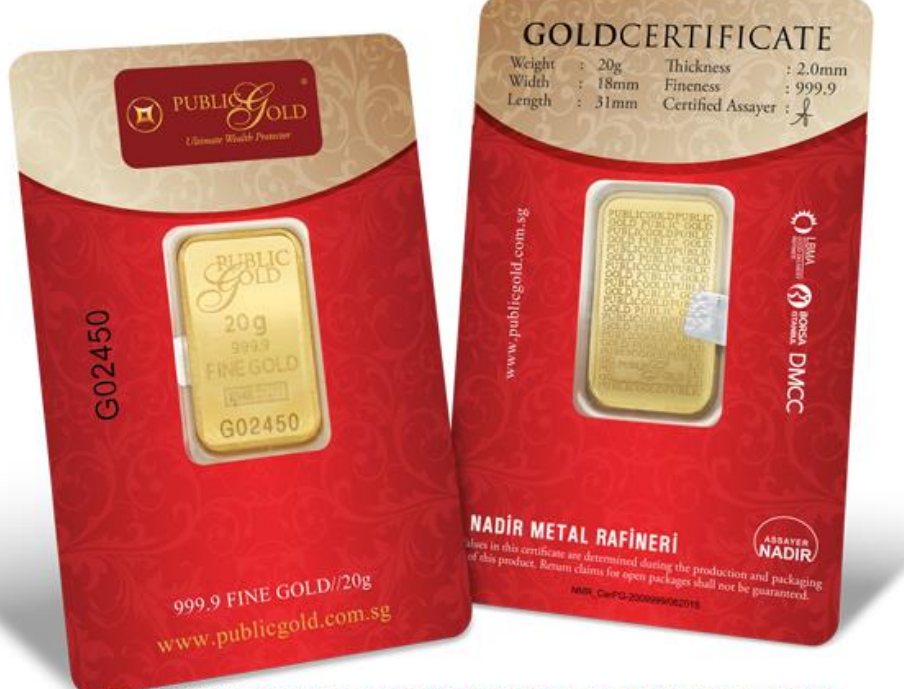

NURMASMIRA ADDENAN | PG00061267 | +6010-9517005 | DEALER PUBLIC GOLD

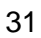

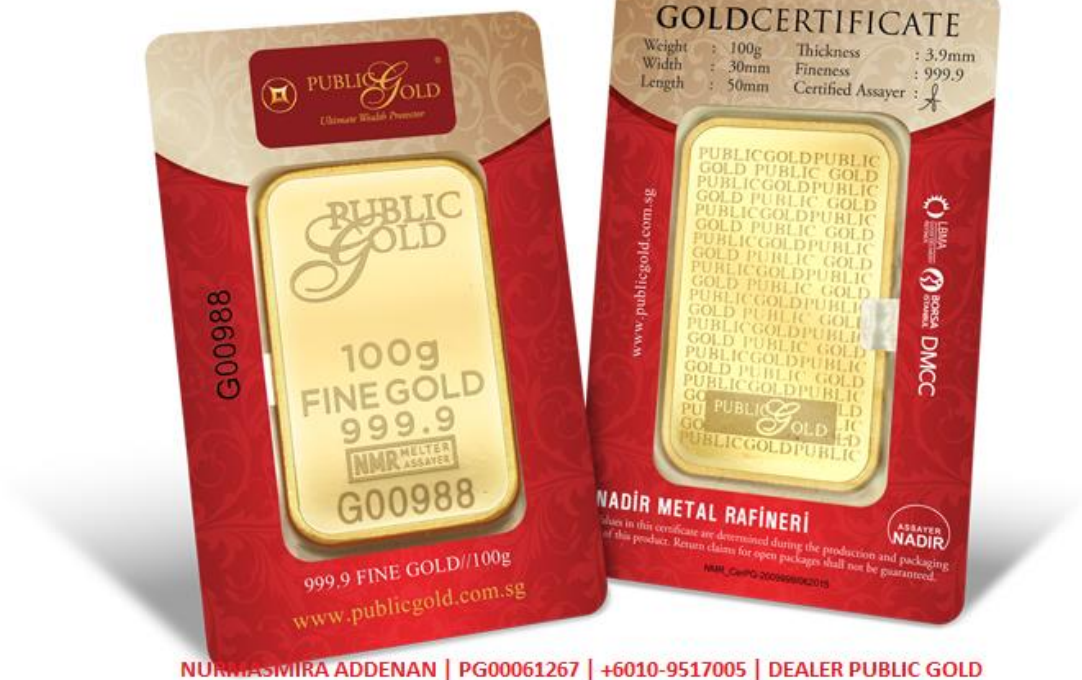

NURMASMIRA ADDENAN | PG00061267 | +6010-9517005 | DEALER PUBLIC GOLD

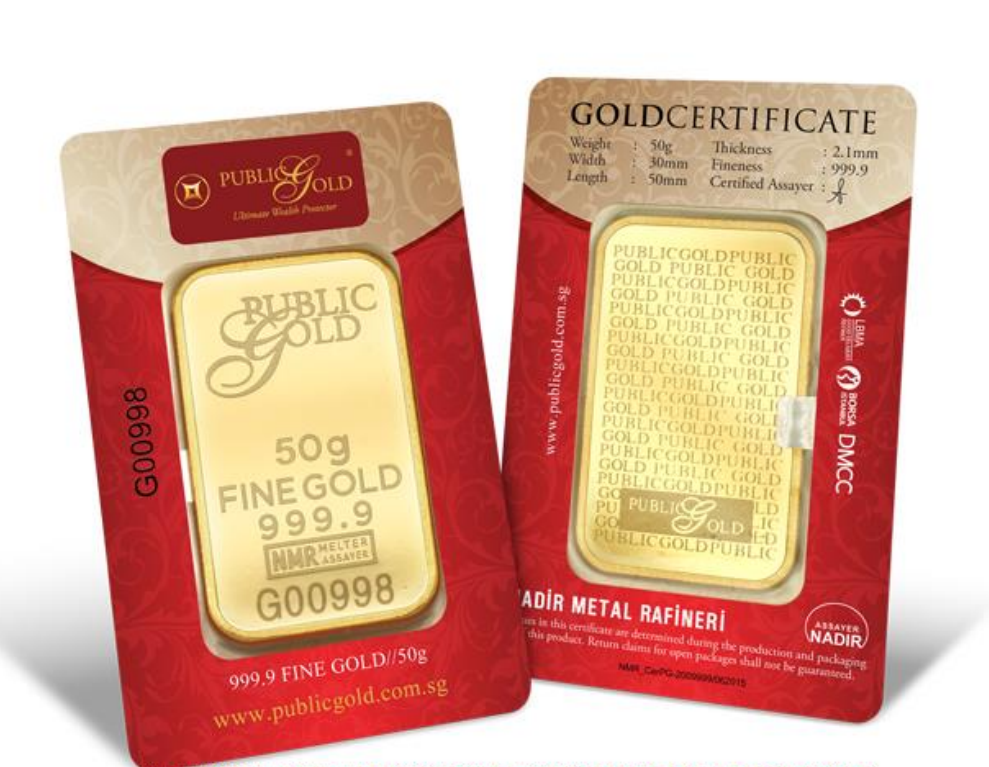

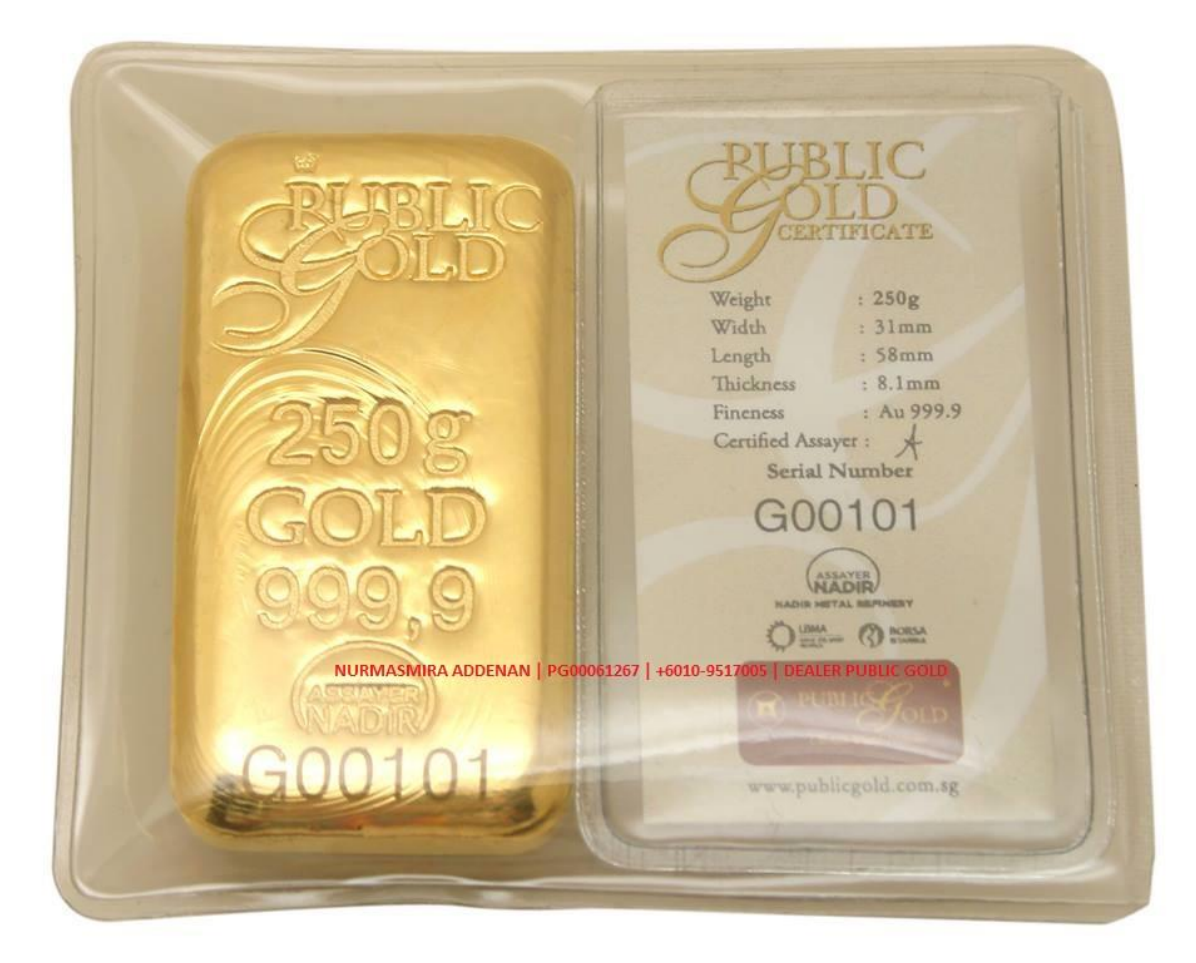

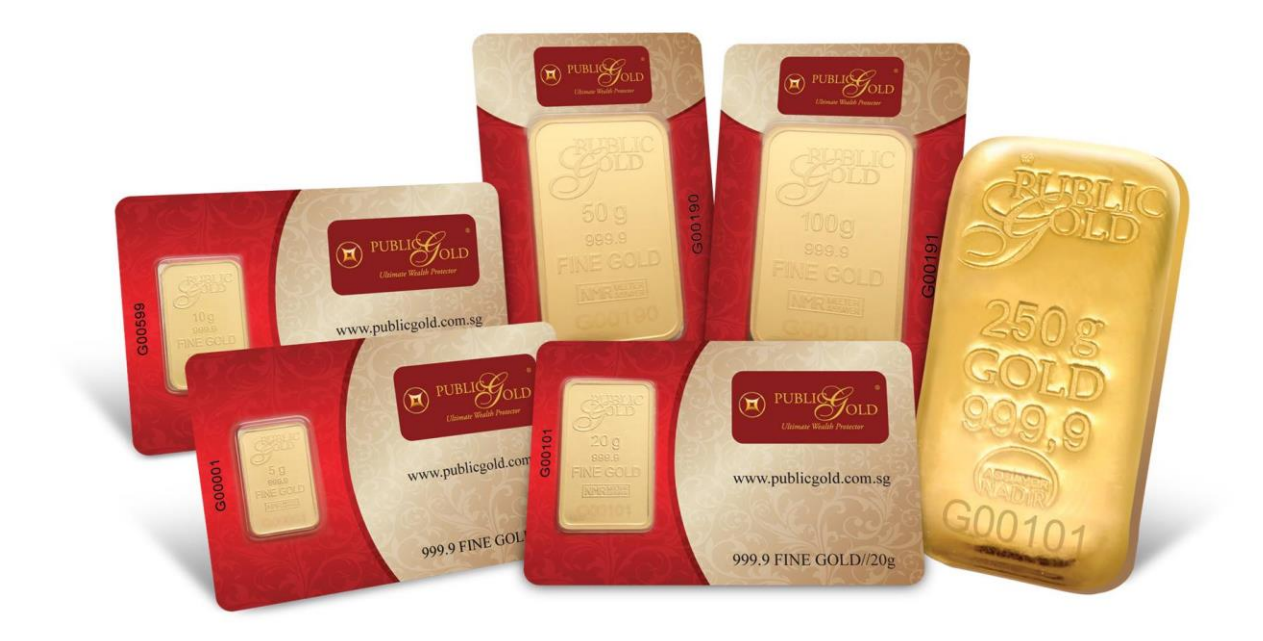

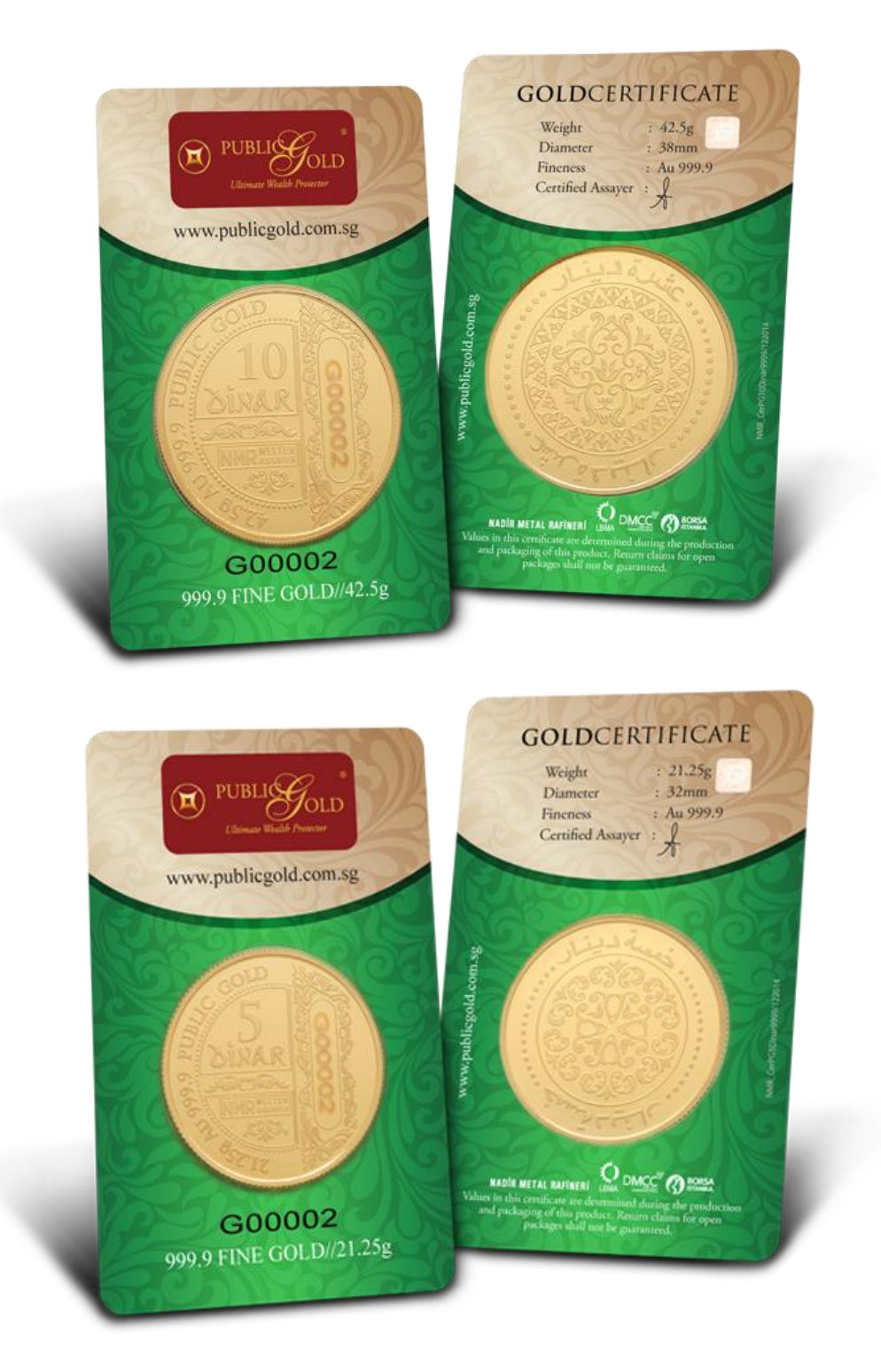

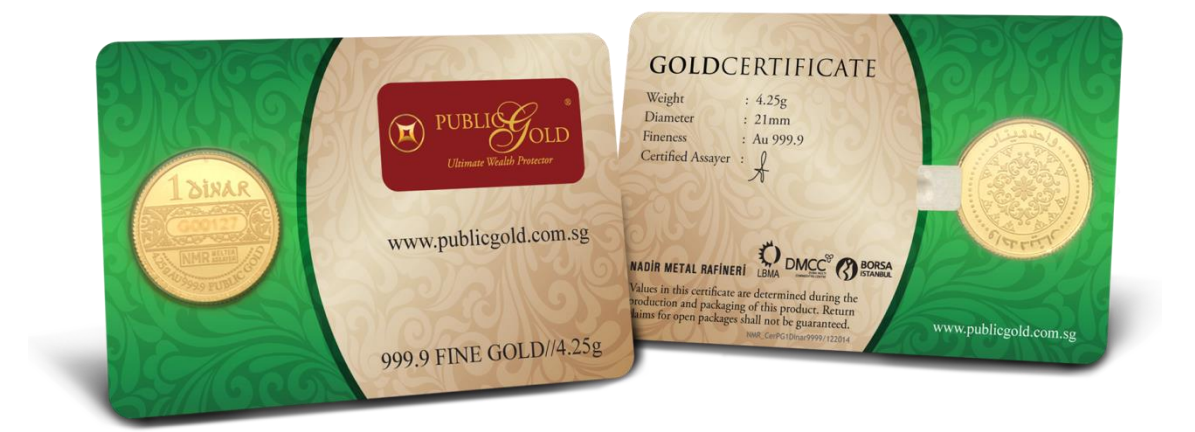

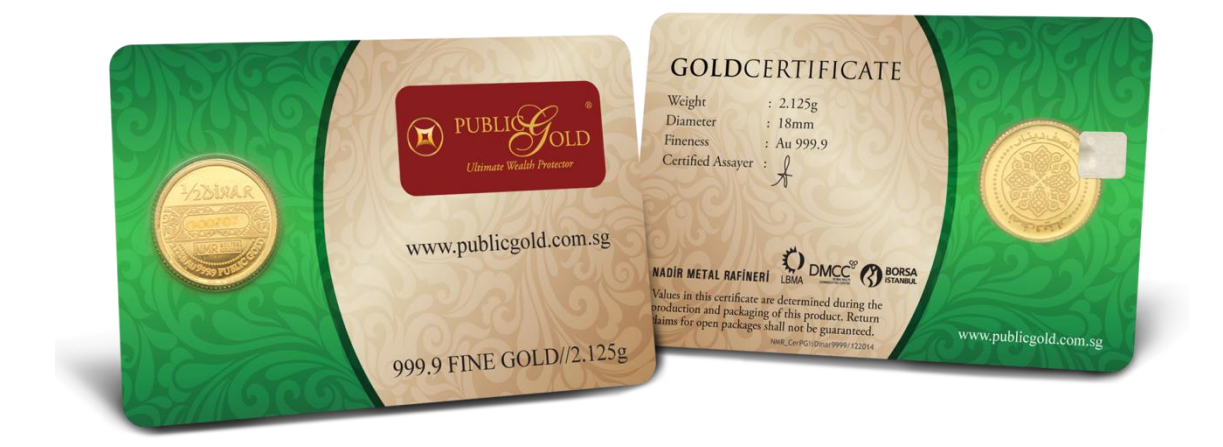

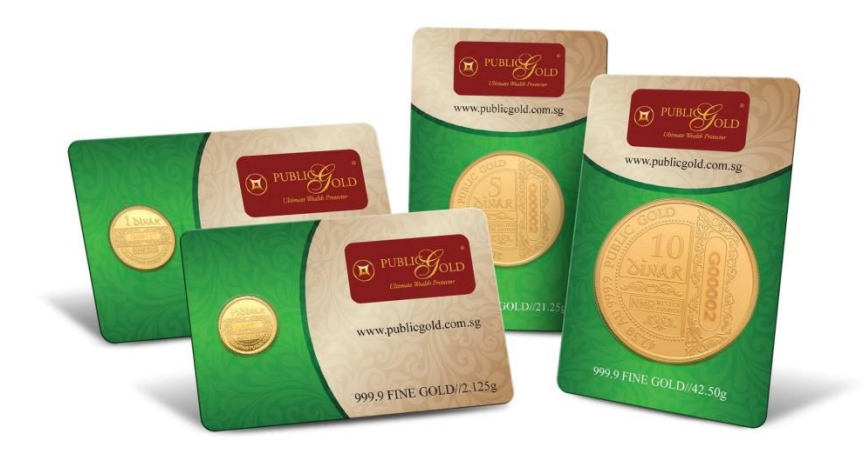

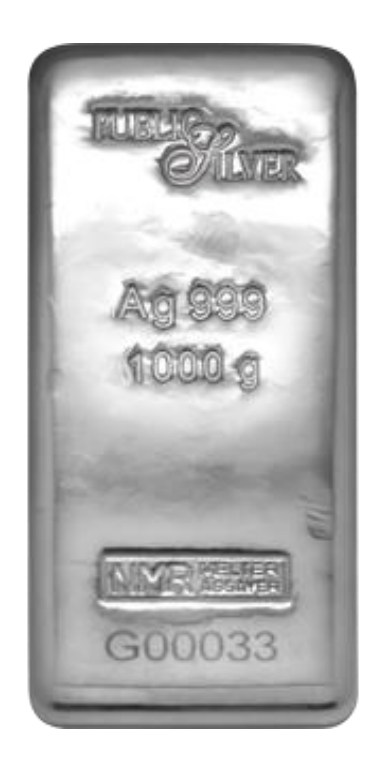

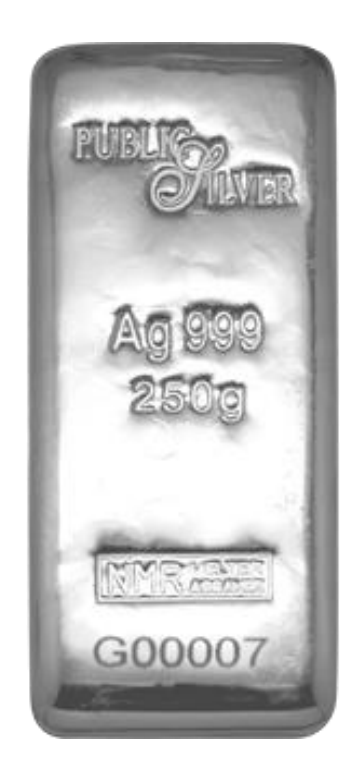

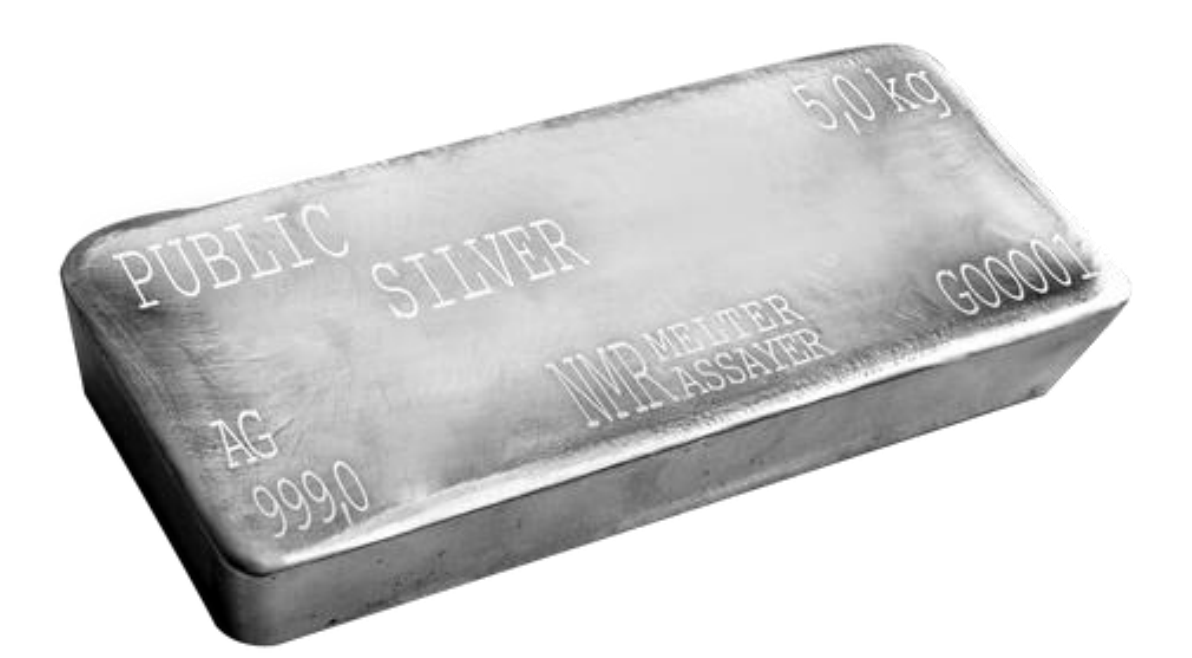

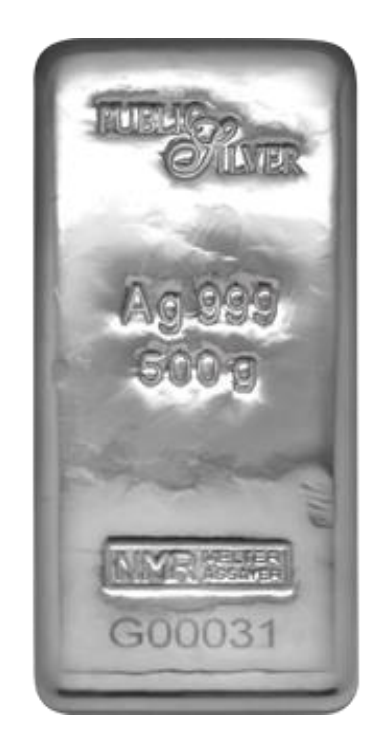